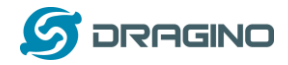

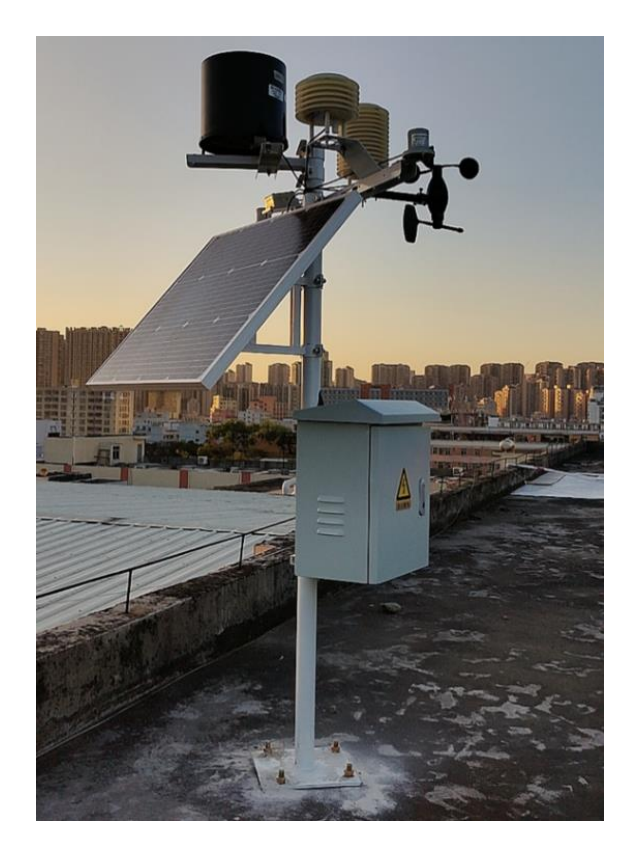

# Dragino LoRaWAN Weather Station User Manual

Document Version: 1.0.0

# Image Version: v1.0

| Version | Description | Date        |
|---------|-------------|-------------|
| 1.0     | Release     | 2022-Mar-16 |

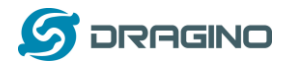

| 1. | In  | troduction5                                          |
|----|-----|------------------------------------------------------|
|    | 1.1 | Overview5                                            |
| 2. | Н   | ow to use6                                           |
|    | 2.1 | Installation                                         |
|    | 2.2 | How it works?                                        |
|    | 2.3 | Example to use for LoRaWAN network9                  |
|    | 2.4 | Uplink Payload                                       |
|    | 2.  | 4.1 Uplink FPORT=5, Device Status13                  |
|    | 2.  | 4.2 Uplink FPORT=2, Real time sensor value16         |
|    | 2.  | 4.3 Decoder in TTN V3                                |
|    | 2.5 | Show data on Application Server                      |
| 3. | Co  | onfigure WSC1-L via AT Command or LoRaWAN Downlink20 |
|    | 3.1 | Set Transmit Interval Time20                         |
|    | 3.2 | Set Emergency Mode21                                 |
|    | 3.3 | Add or Delete RS485 Sensor21                         |
|    | 3.4 | RS485 Test Command                                   |
|    | 3.5 | RS485 response timeout23                             |
|    | 3.6 | Set Sensor Type                                      |
| 4. | Ро  | ower consumption and battery25                       |
|    | 4.1 | Total Power Consumption25                            |
|    | 4.2 | Reduce power consumption25                           |
|    | 4.3 | Battery25                                            |
| 5. | Μ   | lain Process Unit WSC1-L                             |
|    | 5.1 | Features                                             |
|    | 5.2 | Power Consumption                                    |
|    | 5.3 | Storage & Operation Temperature                      |
|    | 5.4 | Pin Mapping                                          |
|    | 5.5 | Mechanical                                           |
|    | 5.6 | Connect to RS485 Sensors                             |

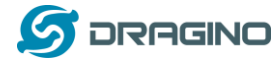

| 6. | Weathe     | r Sensors                                        | . 29 |
|----|------------|--------------------------------------------------|------|
|    | 6.1 Rain   | Gauge WSS-01                                     | .29  |
|    | 6.1.1      | Feature                                          | . 29 |
|    | 6.1.2      | Specification                                    | . 29 |
|    | 6.1.3      | Dimension                                        | . 30 |
|    | 6.1.4      | Pin Mapping                                      | .30  |
|    | 6.1.5      | Installation Notice                              | .31  |
|    | 6.2 Wind   | Speed/Direction WSS-02                           | . 32 |
|    | 6.2.1      | Feature                                          | . 32 |
|    | 6.2.2      | Specification                                    | . 32 |
|    | 6.2.3      | Dimension                                        | . 32 |
|    | 6.2.4      | Pin Mapping                                      | .33  |
|    | 6.2.5      | Angle Mapping                                    | .33  |
|    | 6.2.6      | Installation Notice                              | .34  |
|    | 6.3 CO2/   | 'PM2.5/PM10 WSS-03                               | . 35 |
|    | 6.3.1      | Feature                                          | . 35 |
|    | 6.3.2      | Specification                                    | .35  |
|    | 6.3.3      | Dimension                                        | . 35 |
|    | 6.3.4      | Pin Mapping                                      | .36  |
|    | 6.3.5      | Installation Notice                              | .36  |
|    | 6.4 Rain/  | /Snow Detect WSS-04                              | .37  |
|    | 6.4.1      | Feature                                          | .37  |
|    | 6.4.2      | Specification                                    | .37  |
|    | 6.4.3      | Dimension                                        | .37  |
|    | 6.4.4      | Pin Mapping                                      | .37  |
|    | 6.4.5      | Installation Notice                              | .38  |
|    | 6.4.6      | Heating                                          | . 38 |
|    | 6.5 Temp   | perature. Humidity. Illuminance. Pressure WSS-05 | . 39 |
|    | ,<br>6.5.1 | Feature                                          | . 39 |
|    | 6.5.2      | Specification                                    | . 39 |
|    | 6.5.3      | Dimension                                        | . 39 |
|    | 6.5.4      | Pin Mapping                                      | .40  |
|    | 6.5.5      | Installation Notice                              | .40  |
|    | 6.6 Total  | Solar Radiation sensor WSS-06                    | .41  |
|    | 6.6.1      | Feature                                          | .41  |
|    | 6.6.2      | Specification                                    | .41  |
|    | 6.6.3      | Dimension                                        | .41  |
|    | 6.6.4      | Pin Mapping                                      | .42  |
|    | 6.6.5      | Installation Notice                              | .42  |
|    | 6.7 PAR (  | Photosynthetically Available Radiation) WSS-07   | .43  |

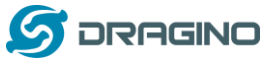

| 10. |     | Supp     | ort                                                  | 47 |
|-----|-----|----------|------------------------------------------------------|----|
| 10  |     | C        |                                                      | 47 |
| 9   | 9.2 | Sensc    | ors                                                  | 47 |
| 9   | 9.1 | Main     | Process Unit                                         | 47 |
| 9.  | 0   | order In |                                                      | 47 |
| 8.  | Ti  | rouble   | Shooting                                             | 46 |
|     |     |          |                                                      |    |
| 7   | 7.4 | Can I    | add my weather sensors?                              | 46 |
| 7   | 7.3 | How      | to change the LoRa Frequency Bands/Region?           | 46 |
| 7   | 7.2 | How      | to upgrade firmware for WSC1-L?4                     | 46 |
| 7   | 7.1 | What     | else do I need to purchase to build Weather Station? | 45 |
| 7.  | F/  | AQ       |                                                      | 45 |
|     | 6.  | .7.5     | Installation Notice                                  | 44 |
|     | 6.  | .7.4     | Pin Mapping                                          | 44 |
|     | 6.  | .7.3     | Dimension                                            | 43 |
|     | 6.  | .7.2     | Specification                                        | 43 |
|     | 6.  | .7.1     | Feature                                              | 43 |

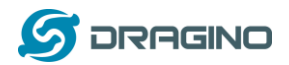

## 1. Introduction

#### 1.1 Overview

Dragino LoRaWAN weather station series products are designed for measuring atmospheric conditions to provide information for weather forecasts and to study the weather and climate. They consist of a main process device (WSC1-L) and various sensors.

The sensors include various type such as: Rain Gauge, Temperature/Humidity/Pressure sensor, Wind Speed/direction sensor, Illumination sensor, CO2 sensor, Rain/Snow sensor, PM2.5/10 sensor, PAR(Photosynthetically Available Radiation) sensor, Total Solar Radiation sensor and so on.

Main process device WSC1-L is an outdoor LoRaWAN RS485 end node. It is powered by external 12v solar power and have a built-in li-on backup battery. WSC1-L reads value from various sensors and upload these sensor data to IoT server via LoRaWAN wireless protocol.

WSC1-L is full compatible with LoRaWAN Class C protocol, it can work with standard LoRaWAN gateway.

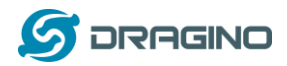

#### 2. How to use

#### 2.1 Installation

Below is an installation example for the weather station. Field installation example can be found at Appendix I: Field Installation Photo.

WSC1-L Weather Station Installation Diagram

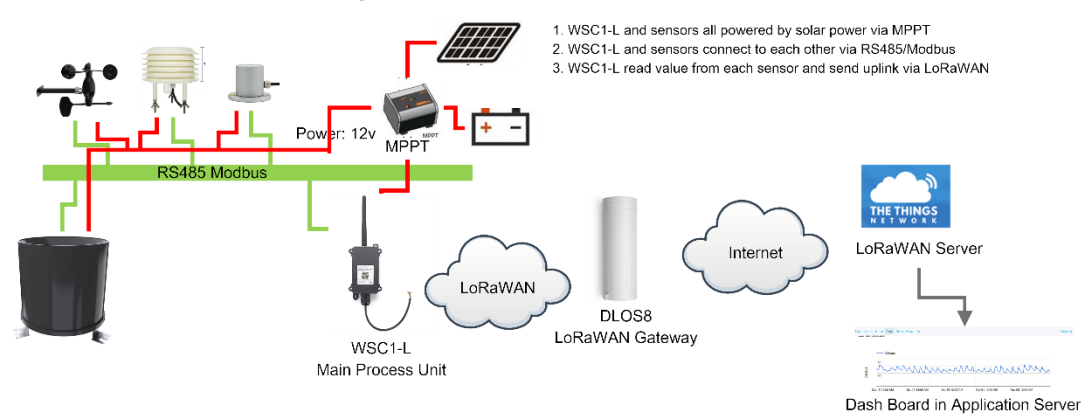

#### Wiring:

- 1. WSC1-L and sensors all powered by solar power via MPPT
- 2. WSC1-L and sensors connect to each other via RS485/Modbus.
- 3. WSC1-L read value from each sensor and send uplink via LoRaWAN

WSC1-L is shipped with a RS485 converter board, for the easy connection to different sensors and WSC1-L. Below is a connection photo:

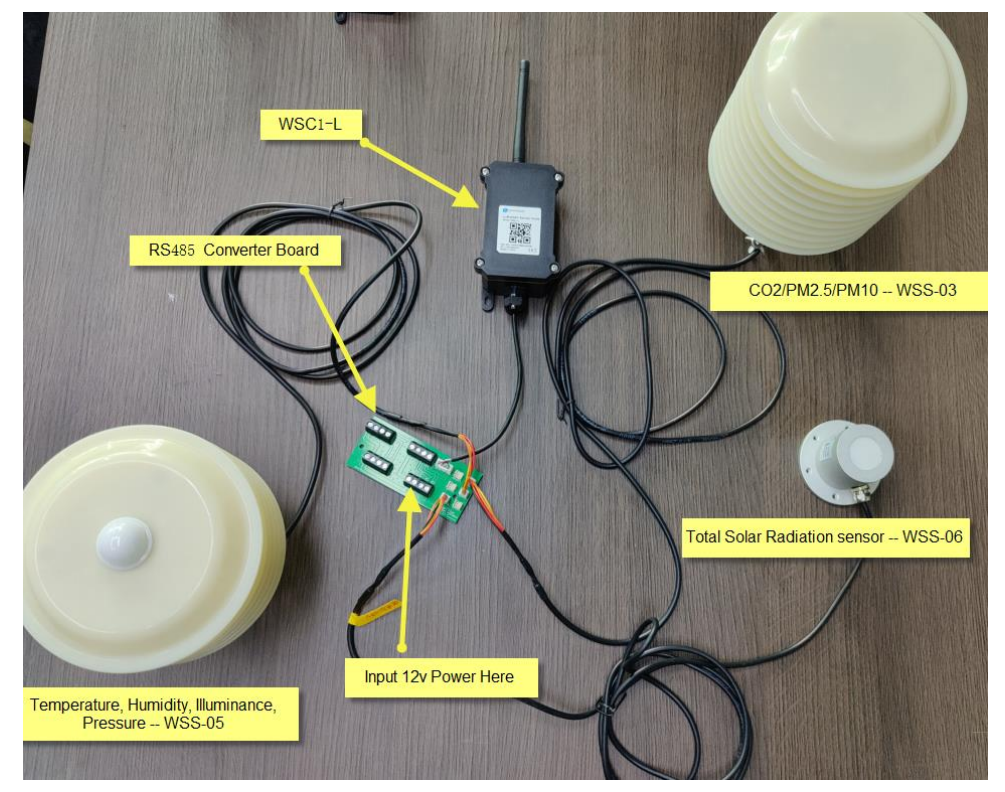

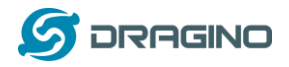

Notice 1:

- All weather sensors and WSC1-L are powered by MPPT solar recharge controller. MPPT is connected to solar panel and storage battery.
- WSC1-L has an extra 1000mAh back up battery. So it can work even solar panel and storage battery Fails.
- > Weather sensors won't work if solar panel and storage battery fails.

#### Notice 2:

Due to shipment and importation limitation, user is better to purchase below parts locally:

- Solar Panel
- Storage Battery
- MPPT Solar Recharger
- Mounting Kit includes pole and mast assembly. Each weather sensor has it's own mounting assembly, user can check the sensor section in this manual.
- Cabinet.

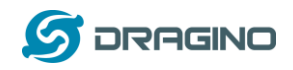

## 2.2 How it works?

Each WSC1-L is shipped with a worldwide unique set of OTAA keys. To use WSC1-L in a LoRaWAN network, user needs to input the OTAA keys in LoRaWAN network server. After finish installation as above. Create WSC1-L in your LoRaWAN server and Power on WSC1-L, it can join the LoRaWAN network and start to transmit sensor data. The default period for each uplink is 20 minutes.

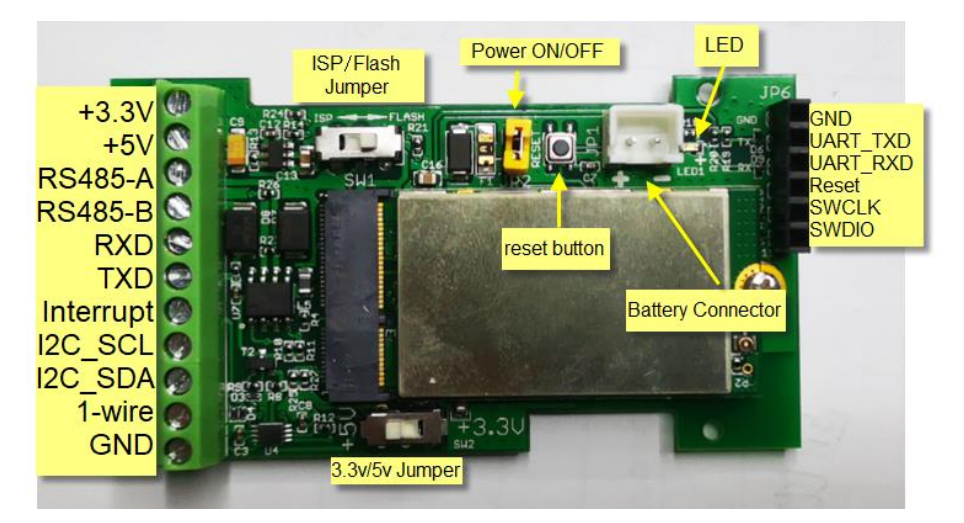

Open WSC1-L and put the yellow jumper as below position to power on WSC1-L.

Notice:

- 1) WSC1-L will auto scan available weather sensors when power on or reboot.
- 2) User can send a <u>downlink command(</u>增加下发命令的连接)</u> to WSC1-L to do a re-scan on the available sensors.

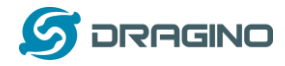

#### 2.3 Example to use for LoRaWAN network

This section shows an example for how to join the TTN V3 LoRaWAN IoT server. Usages with other LoRaWAN IoT servers are of similar procedure.

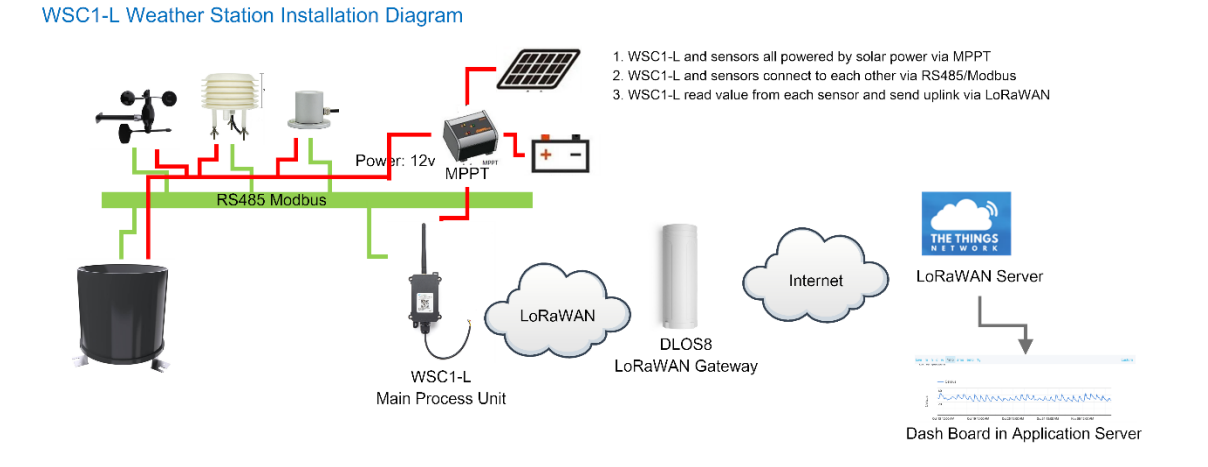

Assume the DLOS8 is already set to connect to <u>TTN V3 network</u>. We need to add the WSC1-L device in TTN V3:

**Step 1**: Create a device in TTN V3 with the OTAA keys from WSC1-L.

Each WSC1-L is shipped with a sticker with the default device EUI as below:

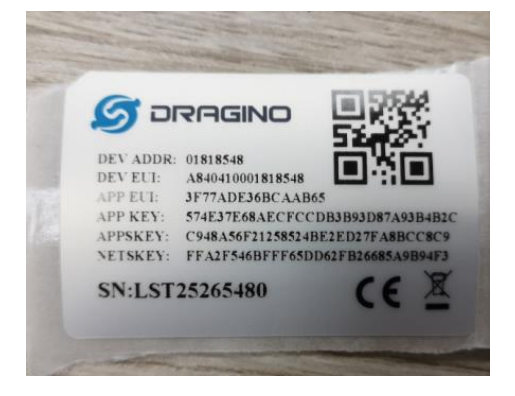

User can enter these keys in the LoRaWAN Server portal. Below is TTN V3 screen shot: Add APP EUI in the application.

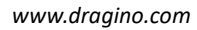

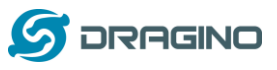

|                                                                                                    | THE THINGS STACK<br>Community Edition                                                                                                    | Overview Appl                                                                                                    | ications 🛁 Gateways                                                                                                    | K Orga                                                                           |
|----------------------------------------------------------------------------------------------------|----------------------------------------------------------------------------------------------------|----------------------------------------------------------------------------------------------------|----------------------------------------------------------------------------------------------------|----------------------------------------------------------------------------------|
|                                                                                                    | Add application                                                                                                    |                                                                                                    |                                                                                                    |                                                                                  |
|                                                                                                    | Owner*                                                                                                    |                                                                                                    |                                                                                                    |                                                                                  |
|                                                                                                    | davidhuang                                                                                                    |                                                                                                    | ~                                                                                                    |                                                                                  |
|                                                                                                    | Application ID*                                                                                                    |                                                                                                    |                                                                                                    |                                                                                  |
|                                                                                                    | my-new-application                                                                                                    |                                                                                                    |                                                                                                    |                                                                                  |
|                                                                                                    | Application name                                                                                                    |                                                                                                    |                                                                                                    |                                                                                  |
|                                                                                                    | My new application                                                                                                    |                                                                                                    |                                                                                                    |                                                                                  |
|                                                                                                    | Description                                                                                                    |                                                                                                    |                                                                                                    |                                                                                  |
|                                                                                                    | Description for my new applic                                                                                                    | ation                                                                                                    |                                                                                                    |                                                                                  |
|                                                                                                    | Optional application descriptio                                                                                                    | n; can also be used to sa                                                                                                    | ve notes about the application                                                                                                    |                                                                                  |
|                                                                                                    | Create application                                                                                                    |                                                                                                    |                                                                                                    |                                                                                  |
|                                                                                                    |                                                                                                    |                                                                                                    |                                                                                                    |                                                                                  |
| ID: 123                                                                                                    | ; 🚢 2 Collaborators 💁 2 API keys                                                                                                    |                                                                                                    |                                                                                                    | Created 95 d                                                                     |
| CCC<br>ID: 123<br>A 4 End devices                                                                             | i 🔐 2 Collaborators 💁 2 API keys                                                                                                    | • Live data                                                                                                    | 42 1231234234. Forward data maccada ta                                                                                                    | Created 95 d<br>See all ac                                                       |
| CCC ID: 123                                                                                                   | s 🗱 2 Collaborators 🗣 2 API keys<br>ion<br>123<br>Feb 2, 2021 11:12:30                                                                                                    | • Live data                                                                                                    | <ul> <li>1231234234 Forward data message to</li> <li>1231234234 Store upstream data mess</li> </ul>                                                                                                    | Created 95 d<br>See all ac<br>Application Server<br>sage                         |
| CCCC     ID: 125     A End device:     General informat     Application ID     Created at     Last updated at | a 🗱 2 Collaborators 🖙 2 API keys<br>Ion<br>123<br>Feb 2, 2021 11:12:30<br>Apr 30, 2021 11:00:33                                                                                    | <ul> <li>Live data</li> <li>↑ 18:69:</li> <li>● 18:69:</li> <li>↑ 18:69:</li> <li>↑ 18:69:</li> <li>↑ 18:69:</li> <li>↑ 18:69:</li> <li>↑ 18:69:</li> </ul> | 1231234234       Forward data message to         1231234234       Store upstream data mess         1231234234       Forward uplink data mess         1231234234       Receive uplink data mess         1231234234       Receive uplink data mess         1231234234       Successfully processed d         1231234234       Drop data message | Created 95 d<br>See all ac<br>Application Server<br>sage<br>sage<br>data message |
| CCCC<br>ID: 125<br>A 4 End device:<br>General informat<br>Application ID<br>Created at<br>Last updated at     | a         2 Collaborators         Core         2 API keys           ion         123         123         123           Feb 2, 2021 11:12:30         Apr 30, 2021 11:00:33         3 | <ul> <li>Live data</li> <li>↑ 18:69</li> <li>① 18:69</li> <li>↑ 18:69</li> <li>↑ 18:69</li> <li>↑ 18:69</li> <li>↑ 18:69</li> </ul>                         | <ul> <li>1231234234 Forward data message to</li> <li>1231234234 Store upstream data mess</li> <li>1231234234 Forward uplink data mess</li> <li>1231234234 Receive uplink data mess</li> <li>1231234234 Successfully processed of</li> <li>1231234234 Drop data message</li> </ul>                                                             | Created 95 d<br>See all ac<br>Application Server<br>sage<br>sage<br>data message |

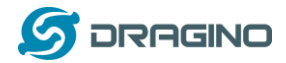

#### Choose Manually to add WSC1-L

|            | Register end device         From The LoRaWAN Device Repository       Manually |
|------------|-------------------------------------------------------------------------------|
|            | Preparation                                                                   |
|            | Activation mode*                                                              |
|            | • Over the air activation (OTAA)                                              |
|            | Activation by personalization (ABP)                                           |
|            | O Multicast                                                                   |
|            | O Do not configure activation                                                 |
|            | LoRaWAN version ⑦ *                                                           |
|            | Select 🗸 🗸                                                                    |
|            | Network Server address                                                        |
|            | eu1.cloud.thethings.network                                                   |
|            | Application Server address                                                    |
|            | eu1.cloud.thethings.network                                                   |
|            | External Join Server ⑦                                                        |
| Add APP KE | Y and DEV EUI                                                                 |
|            |                                                                               |
| 2. Ente    | er registration data                                                          |

| Europe 863-870 MHz (SF12 for RX2)              | ~                                                                                   |
|------------------------------------------------|-------------------------------------------------------------------------------------|
| The frequency plan used by the end device      |                                                                                     |
| AppEUI ⑦*                                      |                                                                                     |
| The AppEUI uniquely identifies the owner o     | the end device. If no AppEUI is provided by the device manufacturer (usually for de |
| DevEUI ⑦*                                      | ]                                                                                   |
|                                                |                                                                                     |
| The DevEUI is the unique identifier for this e | end device                                                                          |
| АррКеу <sup>®</sup> *                          | · · · · · · · · · · · · ¢                                                           |
| The root key to derive session keys to secur   | e communication between the end device and the application                          |
| End device ID*                                 |                                                                                     |
| my-new-device                                  |                                                                                     |

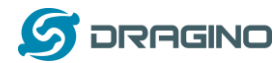

**Step 2**: Power on WSC1-L, it will start to join TTN server. After join success, it will start to upload sensor data to TTN V3 and user can see in the panel.

| THE THINGS STACK        | II Overvie  | w 🖸 Applications 🗳 Gateways           | A. Organizations                                                                                                    | EU1 Community<br>No SLA applicable | Iuherong •                  |
|-------------------------|-------------|---------------------------------------|----------------------------------------------------------------------------------------------------|------------------------------------|-----------------------------|
| <b>11</b> (1983)        |             |                                       | Applications > 气能站 > End devices > 气能战,指派,2021/11/00 class C 10min > Live data                                                                             |                                    |                             |
| Cveniew                 |             |                                       |                                                                                                    |                                    |                             |
| 🙏 End devices           |             |                                       | ↑2 ↓1 • Last activity 25 seconds ago ①                                                                                                    |                                    |                             |
| Live data               |             |                                       | Overview Live data Messaging Location Payload formatters Claiming General settings                                                                         |                                    |                             |
| <> Payload formatters ~ | Time        | Туре                                  | Data preview Verbose stream                                                                                                    | 💽 🛓 Export as JS                   | XON II Pause 📱 Clear        |
| 犬 Integrations ~        | ↓ 15:45:37  | Schedule data downlink for transmissi | L. Rd.Delay: 5                                                                                                    |                                    |                             |
| Collaborators           | ↑ 15:45:37  | Forward uplink data message           | Payload: { A2: 201, TSR: 16 } 00 02 00 A0 A2 02 00 C0 💠 🐞 FPort: 2 Data rate: SF11BH125 SNR: 7 RSSI: -107                                                  |                                    |                             |
|                         | ↑ 15:45:37  | Successfully processed data message   | DevAddr: 26 08 44 29 🔿 🐞 FCnt: 2 FPort: 2 Data rate: SF18M125 SNR: 7 RSSI: -107                                                                            |                                    |                             |
| Mre Artikeys            | ↑ 15:45:26  | Forward uplink data message           | Paylood: { 002: 814, HUM: 49.2, PAR: 312, PMLD: 18, PM2_5: 10, TEN: 25.8, illumination: 77870, pressure: 1009.7, rain_gauge: 0, rain_snow: 0, wind_directi | <pre>wind_directi</pre>            | ion_angle: 106.8, wind_spee |
| General settings        | ↑ 15:45:26  | Successfully processed data message   | DevAddr: 26 08 44 29 O 🍓 FCnt: 1 FPort: 2 Data rate: SF1104125 SNR: 5.5 RSSI: -194                                                                         |                                    |                             |
|                         | ↓ 15:45:01  | Schedule data downlink for transmissi | L. Rd. Delay: 5                                                                                                    |                                    |                             |
|                         | ↑ 15:45:01  | Forward uplink data message           | Payload: { bat: 3.836, frequency_band: "EU868", node: "M6C1-L", sub_band: 0, version: "V1.0.0", weather_sensor_types: "1000fe" } 00 01 00 01 00 06 DC 10   | 🔿 🐞 FPort: 5 Data                  | rate: SF12BW125 SNR: 1.2    |
|                         | ↑ 15:45:01  | Successfully processed data message   | DevAddr: 26 08 44 29 O 🐞 FPort: 5 Data rate: SF128#125 SNR: 1.2 RSSI: -101                                                                                 |                                    |                             |
|                         | ↑ 15:44:31  | Forward join-accept message           |                                                                                                    |                                    |                             |
|                         | GD 15:44:30 | Accept join-request                   |                                                                                                    |                                    |                             |
|                         | ↑ 15:44:25  | Forward join-accept message           |                                                                                                    |                                    |                             |
|                         | GD 15:44:23 | Accept join-request                   |                                                                                                    |                                    |                             |
|                         | ↑ 15:44:15  | Forward uplink data message           | Payload: { undefined: "NuN" } 11 0 🐞 FPort: 2 Data rate: SF78x125 SNR: -0.5 RSSI: -104                                                                     |                                    |                             |
|                         | ↑ 15:44:15  | Successfully processed data message   | DevAddr: 26 00 3E 34 🛛 🐞 FCnt: 341 FFort: 2 Data rate: SF75H125 SNR: -0.5 RSSI: -104                                                                       |                                    |                             |
|                         | # 15:44:12  | Console: Events cleared               | The events list has been cleared                                                                                                    |                                    |                             |
|                         |             |                                       |                                                                                                    |                                    |                             |

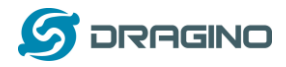

#### 2.4 Uplink Payload

Uplink payloads include two types: Valid Sensor Value and other status / control command.

- Valid Sensor Value: Use FPORT=2
- Other control command: Use FPORT other than 2.

#### 2.4.1 Uplink FPORT=5, Device Status

Uplink the device configures with FPORT=5. Once WSC1-L Joined the network, it will uplink this message to the server. After first uplink, WSC1-L will uplink Device Status every 12 hours

User can also use downlink command(0x2301) to ask WSC1-L to resend this uplink

| Size (bytes) | 1                             | 2                                 | 1                               | 1               | 2          | 3                    |
|--------------|-------------------------------|-----------------------------------|---------------------------------|-----------------|------------|----------------------|
| Value        | <u>Sensor</u><br><u>Model</u> | <u>Firmware</u><br><u>Version</u> | <u>Frequency</u><br><u>Band</u> | <u>Sub-band</u> | <u>BAT</u> | Weather Sensor Types |

| THE THINOS STACK        | S Overview  | Applications 🚊 Gateways 🗳              | & Organizations                                                                                                    | BUI Community<br>No SLA applicable | luherong •                |
|-------------------------|-------------|----------------------------------------|----------------------------------------------------------------------------------------------------|------------------------------------|---------------------------|
| nd 气象站                  |             |                                        | ipplications > 作論社 > End denices > 作論社法部長1021/11/30 class C 10min > Live data                                                                                |                                    |                           |
| Cveniew                 |             | 1                                      | ● 气象站_楼顶_2021/11/30 class C 10min<br>Bt est conconnections                                                                                                   |                                    |                           |
| 🙏 End devices           |             |                                        | ↑2 ↓1 • Last activity 25 seconds ago ①                                                                                                    |                                    |                           |
| Live data               |             |                                        | Overview Live data Messaging Location Payload formatters Claiming General settings                                                                           |                                    |                           |
| C> Payload formatters ~ | Time        | Туре                                   | Data preview Verbose stream                                                                                                    | 💌 🛓 Export as JSO                  | N II Pause 🖀 Clear        |
| え Integrations ~        | ↓ 15:45:37  | Schedule data downlink for transmissi. | . Rcl Delay: 5                                                                                                    |                                    |                           |
| Collaborators           | ↑ 15:45:37  | Forward uplink data message            | Payload: { A2: 201, TSR: 16 } 00 02 00 A0 A2 02 00 C9 💀 🐞 FPort: 2 Data mate: SF11BH125 SNR: 7 BSSI: -107                                                    |                                    |                           |
|                         | ↑ 15:45:37  | Successfully processed data message    | Devkder: 28 08 44 29 0 🐞 FCnt: 2 FPurt: 2 Data rate: SF1284125 SNR: 7 RSSI: +107                                                                             |                                    |                           |
| Ov APIkeys              | ↑ 15:45:26  | Forward uplink data message            | Payloud: { CO2: 514, HUM: 49.2, PAR: 312, PHID: 18, PH2_5: 10, TEM: 25.8, illumination: 77870, pressure: 1009.7, rain_gauge: 0, rain_snow: 0, wind_direction | <pre>N: "ESE", wind_directio</pre> | n_angle: 106.8, wind_spee |
| General settings        | ↑ 15:45:26  | Successfully processed data message    | DevAddr: 26 08 44 29 🐼 🐞 FCnt: 1 FPort: 2 Data rate: SF118W125 SAR: 5.5 RSSI: -194                                                                           |                                    |                           |
|                         | ↓ 15:45:01  | Schedule data downlink for transmissi. | . Ref. Delay: 5                                                                                                    |                                    |                           |
|                         | ↑ 15:45:01  | Forward uplink data message            | Payload: { bat: 3.836, frequency_band: "EUB68", node: "WGC1-L", sub_band: 0, version: "V1.0.0", weather_sensor_types: "1000fe" } 00 01 00 01 00 08 DC 10 -   | > 🐞 FPort: 5 Data r                | ate: SF128W125 SNR: 1.2   |
|                         | ↑ 15:45:01  | Successfully processed data message    | DevAddr: 26 08 44 29 🛛 🍯 FFort: 5 Data rate: SF12BM125 SWR: 1.2 RSSI: -101                                                                                   |                                    |                           |
|                         | ↑ 15:44:31  | Forward join-accept message            |                                                                                                    |                                    |                           |
|                         | GD 15:44:30 | Accept join-request                    |                                                                                                    |                                    |                           |
|                         | ↑ 15:44:25  | Forward join-accept message            |                                                                                                    |                                    |                           |
|                         | GD 15:44:23 | Accept join-request                    |                                                                                                    |                                    |                           |
|                         | ↑ 15:44:15  | Forward uplink data message            | Payload: { undefined: "NAM" } 11 O                                                                                                    |                                    |                           |
|                         | ↑ 15:44:15  | Successfully processed data message    | DevAddr: 26 08 35 34 🔿 🍓 /FOnt: 344 /FPort: 2 Data rate: SF7EM125 SNR: -0.5 RSSI: -104                                                                       |                                    |                           |
|                         | # 15:44:12  | Console: Events cleared                | The events list has been cleared                                                                                                    |                                    |                           |

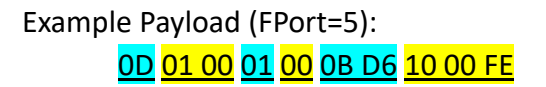

**Sensor Model**: For WSC1-L, this value is 0x0D.

Firmware Version: 0x0100, Means: v1.0.0 version.

#### Frequency Band:

\*0x01: EU868 \*0x02: US915 \*0x03: IN865 \*0x04: AU915

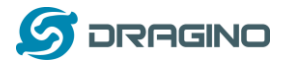

\*0x05: KZ865 \*0x06: RU864 \*0x07: AS923 \*0x08: AS923-1 \*0x09: AS923-2 \*0x0a: AS923-3

Sub-Band: value 0x00 ~ 0x08(only for CN470, AU915, US915. Others are0x00)

BAT: shows the battery voltage for WSC1-L MCU.

Ex1: 0x0BD6/1000 = 3.03 V

#### Weather Sensor Types:

Byte3 Byte2 Byte1

Bit = 1 means this sensor is connected, Bit=0 means this sensor is not connected

| Byte3 | Bit23  | Bit22        | Bit21        | Bit20        | Bit19        | Bit18  | Bit17  | Bit16 |
|-------|--------|--------------|--------------|--------------|--------------|--------|--------|-------|
|       | N/A    | Customize-A4 | Customize-A3 | Customize-A2 | Customize-A1 | N/A    | N/A    | N/A   |
| Byte2 | Bit15  | Bit14        | Bit13        | Bit12        | Bit11        | Bit10  | Bit9   | Bit8  |
|       | N/A    | N/A          | N/A          | N/A          | N/A          | N/A    | N/A    | N/A   |
| Byte1 | Bit7   | Bit6         | Bit5         | Bit4         | Bit3         | Bit2   | Bit1   | Bit0  |
|       | WSS-07 | WSS-06       | WSS-05       | WSS-04       | WSS-03       | WSS-02 | WSS-01 | N/A   |

Eg: 0x1000FE = 1 0000 0000 0000 1111 1110(b)

External sensors detected by WSC1-L include :

custom sensor A1,

PAR sensor (WSS-07),

Total Solar Radiation sensor (WSS-06),

CO2/PM2.5/PM10 (WSS-03),

Wind Speed/Direction (WSS-02)

User can also use downlink command(0x26 01) to ask WSC1-L to resend this uplink : **Downlink:0x26 01** 

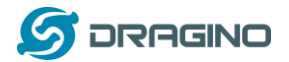

#### www.dragino.com

| THE THEMPS<br>NETWORK | THE THINGS STACK<br>Community Edition | III Overview | Applications        | 🛓 Gateways        | 4. Organizations                                                                                                    | EU1 Community<br>Fair use policy applies ① | Luherong +                 |
|-----------------------|---------------------------------------|--------------|---------------------|-------------------|----------------------------------------------------------------------------------------------------|--------------------------------------------|----------------------------|
|                       |                                       |              |                     |                   | Applications > 門論社 > End devices > 部論社、指征_2021/11/10 class C 10min > Live deta                                                                             |                                            |                            |
| E Ove                 | rview                                 |              |                     |                   | > 气象症 接顶_2021/11/30 class € 10min ◎ Dis_driv0000000133888                                                                                                  |                                            |                            |
| 🙏 End                 | i devices                             |              |                     |                   | ↑ 339 🕹 36 🔹 Last activity 4 minutes ago 🕲                                                                                                    |                                            |                            |
| Live                  | e data                                |              |                     |                   | Overview Live data Messaging Location Payload formatters Claiming General settings                                                                         |                                            |                            |
| <> Payl               | load formatters ~                     | Time         | Туре                |                   | Data preview Verbose stream                                                                                                    | 💌 🛓 Export as JSC                          | ON II Pause II Clear       |
| 犬 Inte                | egrations ~                           | ↑ 15:36:56   | Forward uplink data | nessage           | Payload: { A2: 200, CO2: 517, MAH: 50.5, PAR: 331, PH10: 18, PH2_5: 12, TEM: 25.2, TSR: 23, illumination: 80550, pressure: 1009.3, tain_gauge: 0, tain_sno | n 0, wind_direction: "                     | ", wind_direction_angle:   |
| 🚓 Coll                | laborators                            | ↑ 15:36:56   | Successfully proces | sed data message  | DevAddr: 26 00 3E 34 0 🐞 FCnt: 339 FPort: 2 Data rate: SF7B#225 SNR: 6.8 RSSI: -99                                                                         |                                            |                            |
| <b>C</b> 481          | in a                                  | ↑ 15:36:30   | Forward uplink data | nessage           | Payload: { bat: 3.83, frequency_band: 'U0060', node: 'W6C1-L', sub_band: 0, version: 'V1.0.0', weather_sensor_types: '1000fe' }                            | Port: 5 Data Is                            | ate: SF7BW125 SNR: 2.6 RS  |
|                       |                                       | ↑ 15:36:30   | Successfully proces | sed data message  | Dewlddr: 26 08 35 34 🗘 🚯 FCnt: 338 FPort: 6 Data rate: SF784126 SWR: 2.6 RSSI: -107                                                                        |                                            |                            |
| 🛱 Gen                 | ieral settings                        | ↓ 15:36:04   | Schedule data downl | ink for transmiss | _ FPort: i MAC payload: 20 60 🚯 🚯                                                                                                    |                                            |                            |
|                       |                                       | ↓ 15:36:04   | Forward downlink da | ta nessage        | FPorts : Payloads 20 50 🗘 🐞                                                                                                    |                                            |                            |
|                       |                                       | ↑ 15:34:09   | Forward uplink data | nessage           | Payload: { A2: 202, CO2: 513, HUM: 50.6, PAR: 337, PM10: 10, PM2_5: 7, TEM: 25.3, TSR: 21.8, illumination: 81420, pressure: 1009.3, Isin_gauge: 0, Isin_sn | w: 0, wind_direction: '                    | "NE", wind_direction_angle |
|                       |                                       | ↑ 15:34:09   | Successfully proces | sed data message  | DevAddr: 26 08 3E 34 🗘 🐞 FCnt: 337 FPort: 2 Data rate: SF7BM125 SNR: -1.25 RSSI: -107                                                                      |                                            |                            |
|                       |                                       | ↑ 15:24:00   | Forward uplink data | nessage           |                                                                                                    |                                            |                            |
|                       |                                       | ↑ 15:24:08   | Successfully proces | sed data message  |                                                                                                    |                                            |                            |
|                       |                                       | ↑ 15:14:09   | Forward uplink data | nessage           |                                                                                                    |                                            |                            |
|                       |                                       | ↑ 15:14:09   | Successfully proces | sed data message  |                                                                                                    |                                            |                            |

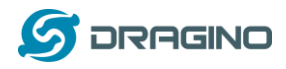

#### 2.4.2 Uplink FPORT=2, Real time sensor value

WSC1-L will send this uplink after Device Config uplink once join LoRaWAN network successfully. And it will periodically send this uplink. Default interval is 20 minutes and <u>can be changed</u>. Uplink uses FPORT=2 and every 20 minutes send one uplink by default.

The upload length is dynamic, depends on what type of weather sensors are connected. The uplink payload is combined with sensor segments. As below:

| Uplink Payload:        | Sensor Segment 1 |           | Sensor Segment 2 |        | Sensor S | egment n |
|------------------------|------------------|-----------|------------------|--------|----------|----------|
| . ,                    |                  |           |                  |        |          |          |
| Sensor Segment Define: |                  | Type Code | Length (Bytes)   | Measur | ed Value |          |

#### Sensor Type Table:

| Sensor Type  | Туре | Range                        | Length   | Example                                            |
|--------------|------|------------------------------|----------|----------------------------------------------------|
|              | Code |                              | ( Bytes) |                                                    |
| Wind Speed   | 0x01 | Speed: 0 $\sim$ 60m/s        | 0x03     | 0x0024/10=3.6m/s                                   |
|              |      | Level: 0 $\sim$ 17           |          | (0x02FE: No Sensor, 0x02FF: Value Error)           |
|              |      |                              |          | 0x02=2                                             |
|              |      |                              |          | (0x14: No Sensor, 0x15: Value Error)               |
| Wind         | 0x02 | Angel: 0 $\sim$ 360°         | 0x03     | 0x029A/10=66.6°                                    |
| Direction    |      | Direction: 16 positions      |          | (0x0EFE: No Sensor,0x0EFF: Value Error)            |
|              |      |                              |          | 0X03=3(ENE)                                        |
|              |      |                              |          | (0x14: No Sensor,0x15: Value Error)                |
| Illumination | 0x03 | 0~20000Lux                   | 0x02     | 0x04D2 *10=12340Lux                                |
|              |      |                              |          | (0x4EFE: No Sensor,0x4EFF: Value Error)            |
| Rain / Snow  | 0x04 | 00: No, 01 Yes.              | 0x01     | 0x00 (00) No Rain or snow detected                 |
|              |      |                              |          | (0x02: No Sensor,0x03: Value Error)                |
| CO2          | 0x05 | 0 $\sim$ 5000ppm             | 0x02     | 0x0378=888ppm                                      |
|              |      |                              |          | (0x14FE: No Sensor,0x14FF: Value Error)            |
| Temperature  | 0x06 | -30°C~70°C                   | 0x02     | 0xFFDD/10=-3.5℃                                    |
|              |      |                              |          | (0x02FE: No Sensor,0x02FF: Value Error)            |
| Humidity     | 0x07 | 0~100%RH                     | 0x02     | 0x0164/10=35.6%RH (0x03FE: No Sensor,0x03FF: Value |
|              |      |                              |          | Error)                                             |
| Pressure     | 0x08 | 10 $\sim$ 1100hPa            | 0x02     | 0x2748/10=1005.6hPa                                |
|              |      |                              |          | (0x00: No Sensor,0x01: Value Error)                |
| Rain Gauge   | 0x09 | 0mm/min $\sim$ 100mm/min     | 0x02     | 0x0000/10=0mm /min                                 |
|              |      |                              |          | (0x03FE: No Sensor,0x03FF: Value Error)            |
| PM2.5        | 0x0A | $0{\sim}1000\mu\text{g/m}^3$ | 0x02     | 0x0023=35µg/m³                                     |
|              |      |                              |          | (0x03FE: No Sensor,0x03FF: Value Error)            |

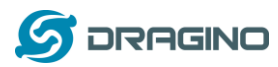

www.dragino.com

| PM10        | 0x0B | 0~1000µg/m³            | 0x02 | 0x002D=45µg/m <sup>3</sup>              |
|-------------|------|------------------------|------|-----------------------------------------|
|             |      |                        |      | (0x03FE: No Sensor,0x03FF: Value Error) |
| PAR         | 0x0C | 0∼2500µmol/m²∙s        | 0x02 | 0x00B3=179µmol/m²∙s                     |
|             |      |                        |      | (0x09FE: No Sensor,0x9FF: Value Error)  |
| Total Solar | 0x0D | 0~2000W/m <sup>2</sup> | 0x02 | 0x0073/10=11.5W/m <sup>2</sup>          |
| Radiation   |      |                        |      | (0x4EFE: No Sensor,0x4EFF: Value Error) |

Below is an example payload:

<mark>01 03 00 14 02</mark> <mark>02 03 02 C9 03</mark> <mark>03 02 11 90</mark> <mark>04 02 00 0A</mark> 05 02 02 1C 06 02 00 FA 07 02 02 62 08 02 27 63 09 02 00 00 0A 02 00 23 0B 02 00 2D 0C 02 00 B3 0D 02 00 73

When sending this payload to LoRaWAN server. WSC1-L will send this in one uplink or several uplinks according to LoRaWAN spec requirement. For example, total length of Payload is 54 bytes.

➢ When WSC1-L sending in US915 frequency DR0 data rate. Because this data rate has limitation of 11 bytes payload for each uplink. The payload will be split into below packets and uplink. Uplink 1: 01 03 00 14 02 02 03 02 C9 03

Uplink 2: <mark>03 02 11 90 04 02 00 0A 05 02 02 1C</mark> 06 02 00 FA 07 02 02 62 08 02 27 63 09 02 00 0C 0A 02 00 23 0B 02 00 2D 0C 02 00 B3 0D 02 00 73

When WSC1-L sending in EU868 frequency DR0 data rate. The payload will be split into below packets and uplink:

Uplink 1: 01 03 00 14 02 02 03 02 C9 03 03 02 11 90 04 02 00 0A 05 02 02 1C 06 02 00 FA 07 02 02 62 08 02 27 63 09 02 00 0C 0A 02 00 23 0B 02 00 2D 0C 02 00 B3 Uplink 2: 0D 02 00 73

## 2.4.3 Decoder in TTN V3

In LoRaWAN platform, user only see HEX payload by default, user needs to use payload formatters to decode the payload to see human-readable value.

Download decoder for suitable platform from:

https://www.dragino.com/downloads/index.php?dir=LoRa\_End\_Node/Weather\_Station/WSC1-L

and put as below:

| 🝠 DRAGII                | NO www.draaino.com                                                                                                    |
|-------------------------|----------------------------------------------------------------------------------------------------|
| Uverview                | Overview Live data Messaging Location Payload formatters Claiming General settings                                                             |
| 👗 End devices           | Uplink Downlink                                                                                                    |
| 1. Live data            |                                                                                                    |
| <> Payload formatters < | 1 These payload formatters are executed on uplink messages from this end device and take precedence over application level payload formatters. |
| ♪ Integrations          | Formatter type                                                                                                    |
| 2 Collaborators         | Use application payload formatter None Javascript GRPC service CayenneLPP Repository                                                           |
| 🗛 API keys              | Formatter parameter *                                                                                                    |
| General settings        | <pre>1 zunction decodeplink(input) [g 2</pre>                                                                                                  |
|                         |                                                                                                    |
| < Hide sidebar          | Save changes                                                                                                    |

## 2.5 Show data on Application Server

Application platform provides a human friendly interface to show the sensor data, once we have sensor data in TTN V3, we can use Datacake to connect to TTN V3 and see the data in Datacake. Below are the steps:

<u>Step 1</u>: Be sure that your device is programmed and properly connected to the LoRaWAN network.

<u>Step 2</u>: Configure your Application to forward data to Datacake you will need to add integration. Go to TTN V3 Console --> Applications --> Integrations --> Add Integrations.

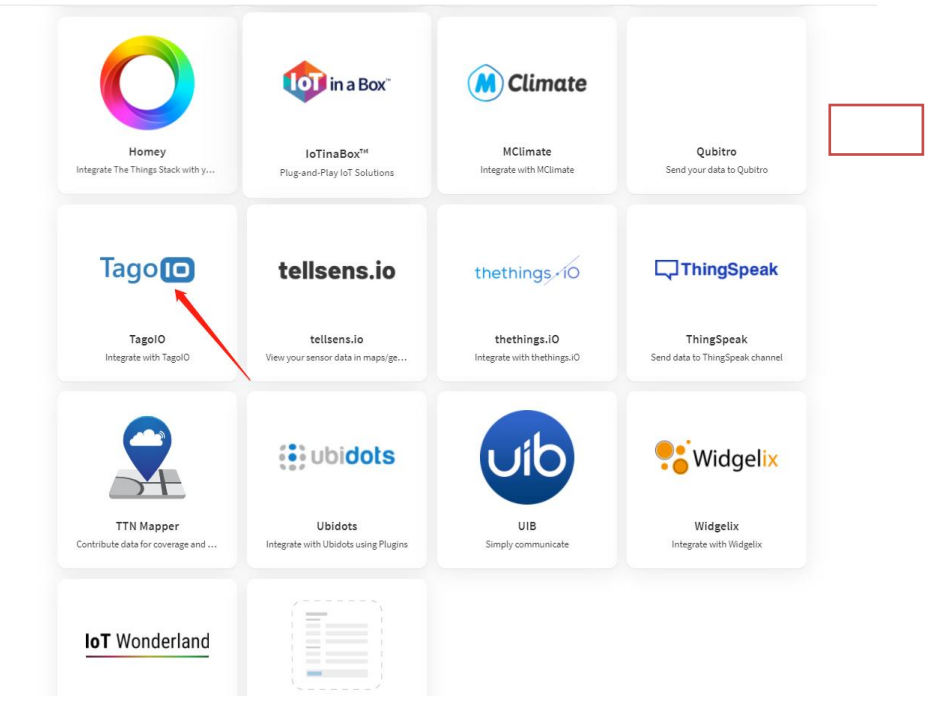

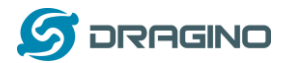

## Add TagoIO:

Applications > 气象站 > Webhooks > Add > Custom webhook

| Template inf                                                     | ormation                           |  |
|------------------------------------------------------------------|------------------------------------|--|
|                                                                  | TagolO                             |  |
| Tago 🖸                                                           | Integrate with TagoIO              |  |
|                                                                  | About TagolO P.   Documentation P. |  |
| Template set                                                     | tings                              |  |
| Template set<br>Webhook ID*<br>my-new-tagoio                     | tings<br>webhook                   |  |
| Template set<br>Webhook ID *<br>my-new-tagoio<br>Authorization * | tings<br>webhook                   |  |

## Authorization:

| ≡ Ta       | go回                                                                                                    | dragino 💌 |              |                |               |                              |                    |                         |               | A ? KL                     |
|------------|----------------------------------------------------------------------------------------------------|-----------|--------------|----------------|---------------|------------------------------|--------------------|-------------------------|---------------|----------------------------|
|            | Oreice     Devices     Devices are the link between external things and the buckets in your account. <u>Based maters</u> |           |              |                |               |                              |                    |                         |               | Authorization + Add Device |
|            | Home                                                                                                    |           | Name ¢       | Last Input ¢   | Last Output ¢ | Connector                    | Network            | Active ©                | Bucket linked | Created at *               |
| Tevices    | 8<br>Buckets                                                                                                    | Files     | search       |                |               | search                       | search             |                         | ✓ search      |                            |
| ¢Þ         | 4                                                                                                    | 603       | 創距超声波        | 5 minutes ago  | Never         | Custom The Things Industries | LoRaWAN TTI/TTN v3 | <ul> <li>Yes</li> </ul> | 测距超声波         | 3 months ago               |
| Analysis   | Actions                                                                                                    | Cores     | LDS03A_IEIT] | 22 minutes ago | Never         | Custom The Things Industries | LoRaWAN TTI/TTN v3 | Yes                     | LDS03A_题门     | 3 months ago               |
| Access     | Users                                                                                                    | Run       | 气象站          | 5 minutes ago  | Never         | Custom The Things Industries | LoRaWAN TTI/TTN v3 | • Yes                   | 气象站           | 3 months ago               |
| DASHBOARI  | DS                                                                                                    | Q 12 H +  |              |                |               |                              |                    |                         |               |                            |
| LDS03A_ba  | ack door                                                                                                    | 1         |              |                |               |                              |                    |                         |               |                            |
| LMDS200    |                                                                                                    | 1         |              |                |               |                              |                    |                         |               |                            |
| Weather st | tation                                                                                                    | 1         |              |                |               |                              |                    |                         |               |                            |
|            |                                                                                                    |           |              |                |               |                              |                    |                         |               |                            |

|                                                                                                    |                                                                                                    |                                                                                     |                                                                                                    | 🌲 🤉 🌇 -                                                                                                    |
|----------------------------------------------------------------------------------------------------|----------------------------------------------------------------------------------------------------|-------------------------------------------------------------------------------------|----------------------------------------------------------------------------------------------------|----------------------------------------------------------------------------------------------------|
| #<br>Home                                                                                                    | Weather station                                                                                                    |                                                                                     |                                                                                                    | × /                                                                                                    |
| Image: Section of the section of the sectio | temperature I<br>22<br>24<br>25<br>25<br>26<br>26<br>26<br>26<br>27<br>20<br>26<br>26<br>27<br>20<br>26<br>26<br>27<br>20<br>26<br>26<br>26<br>26<br>26<br>26<br>26<br>26<br>26<br>26<br>26<br>26<br>26 | Pumidity I<br>1<br>1<br>1<br>1<br>1<br>1<br>1<br>1<br>1<br>1<br>1<br>1<br>1         | CO2 I<br>500<br>400<br>63/56 07/56 µm<br>€ 062                                                                                            | Light intensity I<br>1006<br>000<br>000<br>000<br>000<br>000 00 00 m 0000 01 00 am 0300 07 00 am<br>0 0000000 00 00 m 0300 07 00 am |
| ELMOS200 I                                                                                                    | PML5 I<br>0<br>0<br>0<br>0<br>0<br>0<br>0<br>0<br>0<br>0<br>0<br>0<br>0                                                                                                    | PM10 I<br>50<br>50<br>50<br>50<br>50<br>50<br>50<br>50<br>50<br>50                  | Photographically active radiation I<br>500<br>500<br>500<br>500<br>500<br>500<br>500<br>50                                                | Total solar induition I<br>30<br>30<br>30<br>50<br>50<br>50<br>50<br>50<br>50<br>50<br>50<br>50<br>5                                |
|                                                                                                    | Rantal of the day         1           0                                                                                                    | Atmospheric pressure 1<br>1000<br>1010<br>1010<br>1010<br>1010<br>1010<br>1010<br>1 | Und speed 2<br>0.00 07.00 pm 2000 01.00 pm 0.000 07.00 pm<br>0.000 07.00 pm 2000 01.00 pm 0.000 07.00 pm<br>0.000 07.00 pm 0.000 07.00 pm | Wind level 2<br>2<br>2<br>2<br>2<br>2<br>2<br>2<br>2<br>2<br>2<br>2<br>2<br>2<br>2<br>2<br>2<br>2<br>2                              |
|                                                                                                    | Wind direction angle value I<br>250<br>200<br>299 I                                                                                                    | Wind direction                                                                      | Rain and snow detection I 0 -02 -02 -02 -03 -03 -03 -03 -03 -03 -03 -03 -03 -03                                                           |                                                                                                    |

## In TagoIO console (<u>https://admin.tago.io//</u>) , add WSC1-L:

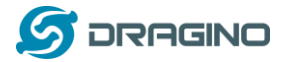

#### 3. Configure WSC1-L via AT Command or LoRaWAN Downlink

Use can configure WSC1-L via AT Command or LoRaWAN Downlink.

- AT Command Connection: See FAQ.
- LoRaWAN Downlink instruction for different platforms:

http://wiki.dragino.com/index.php?title=Main Page#Use Note for Server

There are two kinds of commands to configure WSC1-L, they are:

#### **General Commands.**

These commands are to configure:

- ✓ General system settings like: uplink interval.
- ✓ LoRaWAN protocol & radio related command.

They are same for all Dragino Device which support DLWS-005 LoRaWAN Stack(Note\*\*). These commands can be found on the wiki:

http://wiki.dragino.com/index.php?title=End Device Downlink Command

Note\*\*: Please check early user manual if you don't have v1.8.0 firmware.

#### Commands special design for WSC1-L

These commands only valid for WSC1-L, as below:

#### 3.1 Set Transmit Interval Time

Feature: Change LoRaWAN End Node Transmit Interval.

#### AT Command: AT+TDC

| Command Example | Function                       | Response                                               |
|-----------------|--------------------------------|--------------------------------------------------------|
| AT+TDC?         | Show current transmit Interval | 30000<br>OK<br>the interval is 30000ms = 30s           |
| AT+TDC=60000    | Set Transmit Interval          | OK<br>Set transmit interval to 60000ms =<br>60 seconds |

#### Downlink Command: 0x01

Format: Command Code (0x01) followed by 3 bytes time value.

If the downlink payload=0100003C, it means set the END Node's Transmit Interval to 0x00003C=60(S), while type code is 01.

- Example 1: Downlink Payload: 0100001E // Set Transmit Interval (TDC) = 30 seconds
- Example 2: Downlink Payload: 0100003C // Set Transmit Interval (TDC) = 60 seconds

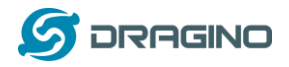

#### 3.2 Set Emergency Mode

Feature: In emergency mode, WSC1-L will uplink data every 1 minute.

#### AT Command:

| Command Example | Function                                     | Response |
|-----------------|----------------------------------------------|----------|
| AT+ALARMMOD=1   | Enter emergency mode. Uplink every 1 minute  | ОК       |
| AT+ALARMMOD=0   | Exit emergency mode. Uplink base on TDC time | ОК       |

#### **Downlink Command:**

- ♦ 0xE101 Same as: AT+ALARMMOD=1
- ♦ 0xE100 Same as: AT+ALARMMOD=0

#### 3.3 Add or Delete RS485 Sensor

Feature: User can add or delete 3<sup>rd</sup> party sensor as long they are RS485/Modbus interface, baud rate support 9600. Maximum can add 4 sensors.

#### AT Command:

AT+DYSENSOR=Type\_Code, Query\_Length, Query\_Command , Read\_Length , Valid\_Data , has\_CRC, timeout

- Type\_Code range: A1 ~ A4
- Query\_Length: RS485 Query frame length, Value cannot be greater than 10
- > Query\_Command: RS485 Query frame data to be sent to sensor, cannot be larger than 10 bytes
- Read\_Length: RS485 response frame length supposed to receive. Max can receive
- > Valid\_Data: valid data from RS485 Response, Valid Data will be added to Payload and upload via LoRaWAN.
- has\_CRC: RS485 Response crc check (0: no verification required 1: verification required). If CRC=1 and CRC error, valid data will be set to 0.
- > timeout: RS485 receive timeout (uint:ms). Device will close receive window after timeout

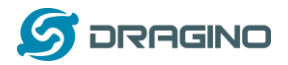

#### Example:

User need to change external sensor use the type code as address code.

# With a 485 sensor, after correctly changing the address code to A1, the RS485 query frame is shown in the following table:

| Address Code | Function Code Start Register |      | Data Length |      | CRC Check Low | CRC Check High |      |
|--------------|------------------------------|------|-------------|------|---------------|----------------|------|
| 0xA1         | 0x03                         | 0x00 | 0x00        | 0x00 | 0x01          | 0x9C           | 0xAA |

#### The response frame of the sensor is as follows:

| Address Code | Function Code | Data Length |      | Data |      | CRC Check Low | CRC Check High |
|--------------|---------------|-------------|------|------|------|---------------|----------------|
| 0xA1         | 0x03          | 0x00        | 0x02 | 0x00 | 0x0A | 0x7C          | 0xAD           |

Then the following parameters should be:

- Address\_Code range: A1
- Query\_Length: 8
- Query\_Command: A10300000019CAA
- Read\_Length: 8
- > Valid\_Data: 24 (Indicates that the data length is 2 bytes, starting from the 4th byte)
- has\_CRC: 1
- timeout: 1500 (Fill in the test according to the actual situation)

So the input command is:

#### AT+DYSENSOR=A1,8,A10300000019CAA,8,24,1,1500

In every sampling. WSC1-L will auto append the sensor segment as per this structure and uplink.

| Type Code | Length (Bytes) | Measured Value |
|-----------|----------------|----------------|
| A1        | 2              | 0x000A         |

Related commands:

AT+DYSENSOR=A1,0 -> Delete 3<sup>rd</sup> party sensor A1.

AT+DYSENSOR --> List All 3<sup>rd</sup> Party Sensor. Like below:

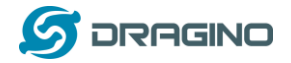

#### **Downlink Command:**

#### delete custom sensor A1:

♦ 0xE5A1 Same as: AT+DYSENSOR=A1,0

#### Remove all custom sensors

♦ 0xE5FF

#### 3.4 RS485 Test Command

#### AT Command:

| Command Example   | Function                                                    | Response |
|-------------------|-------------------------------------------------------------|----------|
| AT+RSWRITE=xxxxxx | Send command to 485 sensor<br>Range : no more than 10 bytes | ОК       |

Eg: Send command 01 03 00 00 00 01 84 0A to 485 sensor

AT+RSWRITE=0103000001840A

#### **Downlink Command:**

♦ 0xE20103000001840A Same as: AT+RSWRITE=0103000001840A

#### 3.5 RS485 response timeout

Feature: Set or get extended time to receive 485 sensor data.

#### **AT Command:**

| Command Example | Function                                    | Response |
|-----------------|---------------------------------------------|----------|
| AT+DTR=1000     | Set response timeout to:<br>Range : 0~10000 | ОК       |

#### **Downlink Command:**

Format: Command Code (0xE0) followed by 3 bytes time value.

If the downlink payload=E0000005, it means set the END Node's Transmit Interval to 0x000005=5(S), while type code is E0.

- Example 1: Downlink Payload: E0000005 // Set Transmit Interval (DTR) = 5 seconds
- Example 2: Downlink Payload: E000000A // Set Transmit Interval (DTR) = 10 seconds

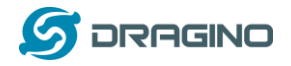

#### 3.6 Set Sensor Type

Feature: Set sensor in used. If there are 6 sensors, user can set to only send 5 sensors values. See <u>definition</u> for the sensor type.

| Byte3 | Bit23            | Bit22               | Bit21                    | Bit20             | Bit19               | Bit18        | Bit17                 | Bit16                   |
|-------|------------------|---------------------|--------------------------|-------------------|---------------------|--------------|-----------------------|-------------------------|
|       |                  | A4                  | A3                       | A2                | A1                  |              |                       |                         |
| Byte2 | Bit15            | Bit14               | Bit13                    | Bit12             | Bit11               | Bit10        | Bit9                  | Bit8                    |
|       |                  |                     | Solar                    | PAR               | PM10                | PM2.5        | Rain                  | Air                     |
|       |                  |                     |                          |                   |                     |              |                       |                         |
|       |                  |                     | Radiation                |                   |                     |              | Gauge                 | Pressure                |
| Byte1 | Bit7             | Bit6                | Radiation<br>Bit5        | Bit4              | Bit3                | Bit2         | Gauge<br>Bit1         | Pressure<br>Bit0        |
| Byte1 | Bit7<br>Humidity | Bit6<br>Temperature | Radiation<br>Bit5<br>CO2 | Bit4<br>Rain/Snow | Bit3<br>illuminance | Bit2<br>Wind | Gauge<br>Bit1<br>Wind | Pressure<br>BitO<br>BAT |

#### AT Command:

| Command Example | Function         | Response |
|-----------------|------------------|----------|
| AT+STYPE=80221  | Set sensor types | ОК       |

#### Eg: The setting command AT+STYPE=802212 means:

| Byte3 | Bit23 | Bit22 | Bit21 | Bit20 | Bit19 | Bit18 | Bit17 | Bit16 |
|-------|-------|-------|-------|-------|-------|-------|-------|-------|
|       | 0     | 0     | 0     | 0     | 1     | 0     | 0     | 0     |
| Byte2 | Bit15 | Bit14 | Bit13 | Bit12 | Bit11 | Bit10 | Bit9  | Bit8  |
|       | 0     | 0     | 0     | 0     | 0     | 0     | 1     | 0     |
| Byte1 | Bit7  | Bit6  | Bit5  | Bit4  | Bit3  | Bit2  | Bit1  | Bit0  |
|       | 0     | 0     | 1     | 0     | 0     | 0     | 0     | 1     |

So wsc1-L will upload the following data: Custom Sensor A1, Rain Gauge,CO2,BAT.

#### **Downlink Command:**

♦ 0xE400802212 Same as: AT+STYPE=80221

#### Note:

1. The sensor type will not be saved to flash, and the value will be updated every time the sensor is restarted or rescanned

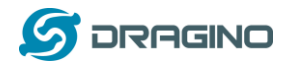

#### 4. Power consumption and battery

#### 4.1 Total Power Consumption

Dragino Weather Station serial products include the main process unit (WSC1-L) and various sensors. The total power consumption equal total power of all above units. The power consumption for main process unit WSC1-L is 18ma @ 12v. and the power consumption of each sensor can be found on the Sensors chapter.

#### 4.2 Reduce power consumption

The main process unit WSC1-L is set to LoRaWAN Class C by default. If user want to reduce the power consumption of this unit, user can set it to run in Class A. In Class A mode, WSC1-L will not be to get real-time downlink command from IoT Server.

#### 4.3 Battery

All sensors are only power by external power source. If external power source is off. All sensor won't work.

Main Process Unit WSC1-L is powered by both external power source and internal 1000mAh rechargeable battery. If external power source is off, WSC1-L still runs and can send periodically uplinks, but the sensors value will become invalid. External power source can recharge the 1000mAh rechargeable battery.

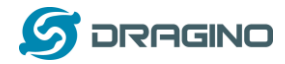

#### 5. Main Process Unit WSC1-L

#### 5.1 Features

- ✓ Wall Attachable.
- ✓ LoRaWAN v1.0.3 Class A protocol.
- ✓ RS485 / Modbus protocol
- ✓ Frequency Bands: CN470/EU433/KR920/US915/EU868/AS923/AU915
- ✓ AT Commands to change parameters
- ✓ Remote configure parameters via LoRaWAN Downlink
- ✓ Firmware upgradable via program port
- ✓ Powered by external 12v battery
- ✓ Back up rechargeable 1000mAh battery
- ✓ IP Rating: IP65
- ✓ Support default sensors or 3rd party RS485 sensors

#### **5.2** Power Consumption

WSC1-L (without external sensor): Idle: 4mA, Transmit: max 40mA

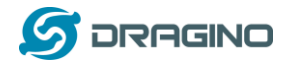

#### 5.3 Storage & Operation Temperature

-20°C to +60°C

## 5.4 Pin Mapping

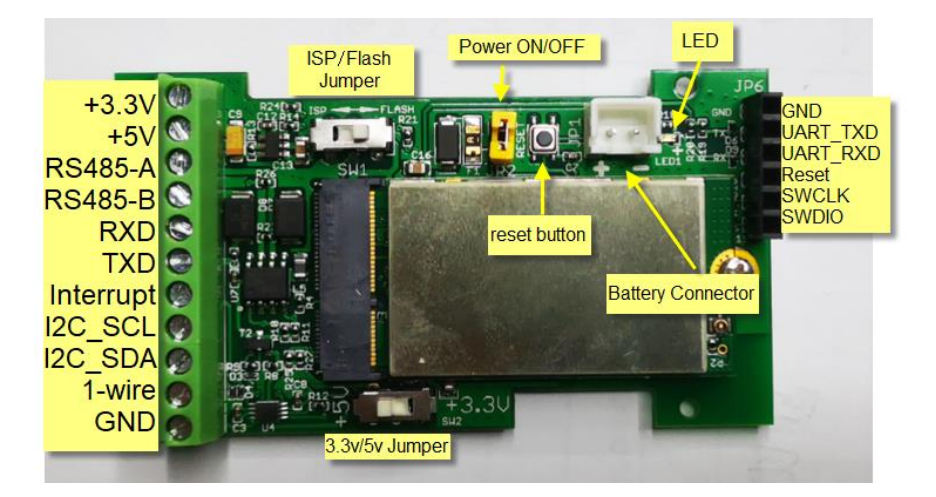

## 5.5 Mechanical

Refer LSn50v2 enclosure drawing in:

https://www.dragino.com/downloads/index.php?dir=LSN50-LoRaST/Mechanical\_Drawing/

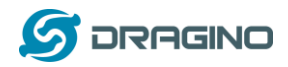

#### 5.6 Connect to RS485 Sensors

WSC1-L includes a RS485 converter PCB. Which help it easy to connect multiply RS485 sensors. Below is the photo for reference.

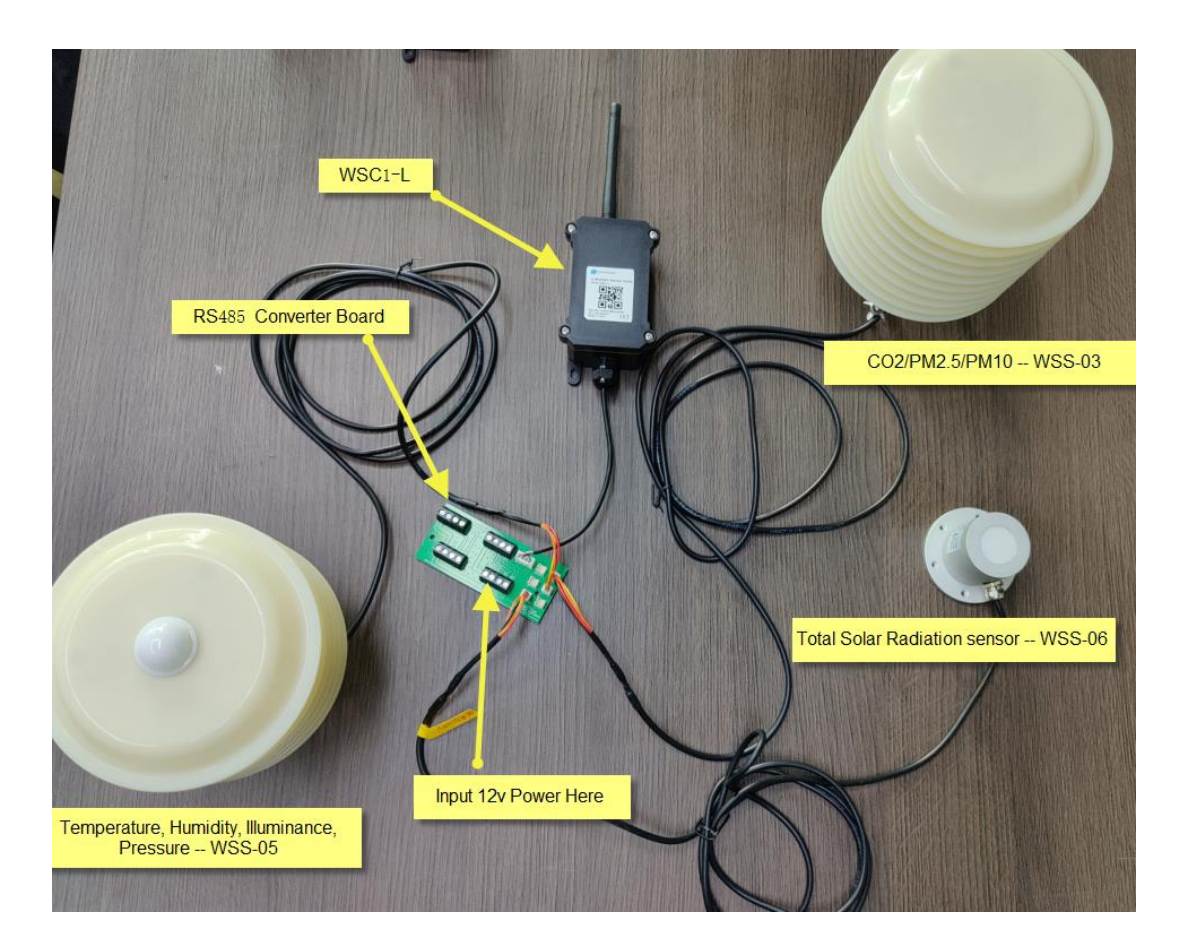

#### Hardware Design for the Converter Board please see:

https://www.dragino.com/downloads/index.php?dir=LoRa\_End\_Node/Weather\_Station/RS485\_Converter\_Board/

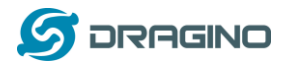

#### 6. Weather Sensors

#### 6.1 Rain Gauge -- WSS-01

WSS-01 RS485 Rain Gauge is used in meteorology and hydrology to gather and measure the amount of liquid precipitation (mainly rainfall) over an area.

WSS-01 uses a tipping bucket to detect rainfall. The tipping bucket use 3D streamline shape to make sure it works smoothly and is easy to clean.

WSS-01 is designed to support the Dragino Weather station solution. Users only need to connect WSS-01 RS485 interface to WSC1-L. The weather station main processor WSC1-L can detect and upload the rainfall to the IoT Server via wireless LoRaWAN protocol

The tipping bucket of WSS-01 is adjusted to the best angle. When installation, user only needs to screw up and adjust the bottom horizontally.

WSS-01 package includes screw which can be installed to ground. If user want to install WSS-01 on pole, they can purchase WS-K2 bracket kit.

## 6.1.1 Feature

- RS485 Rain Gauge
- Small dimension, easy to install
- > Vents under funnel, avoid leaf or other things to avoid rain flow.
- > ABS enclosure.
- Horizontal adjustable.

#### 6.1.2 Specification

- Resolution: 0.2mm
- ➢ Accuracy: ±3%
- Rainfall strength: 0mm~4mm/min (max 8mm/min)
- Input Power: DC 5~24v
- Interface: RS485
- > Working Temperature:  $0^{\circ}C \sim 70^{\circ}C$  (incorrect below 0 degree, because water become ICE)
- Working Humidity: <100% (no dewing)</p>
- Power Consumption: 4mA @ 12v.

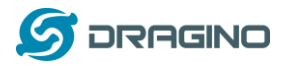

#### 6.1.3 Dimension

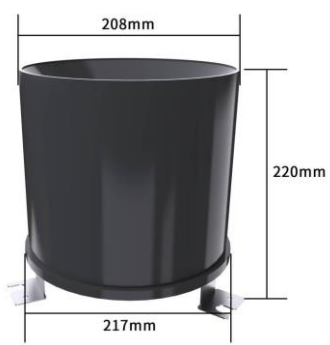

#### 6.1.4 Pin Mapping

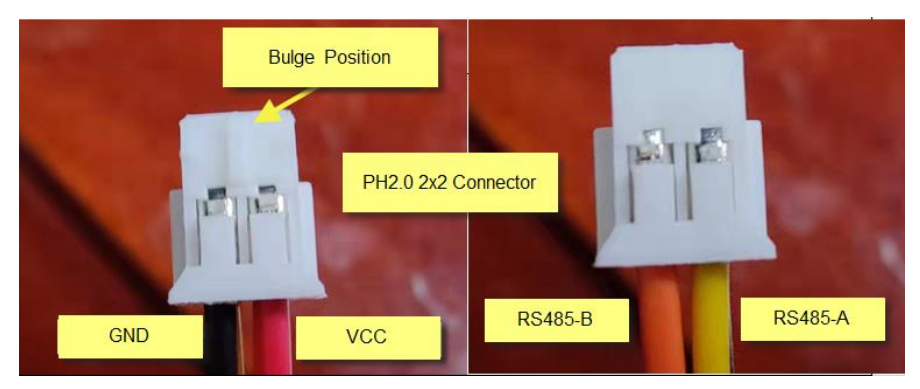

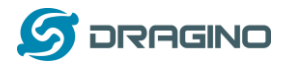

## 6.1.5 Installation Notice

Do not power on while connect the cables. Double check the wiring before power on. Installation Photo as reference:

#### Install on Ground:

WSS-01 Rain Gauge include screws so can install in ground directly .

#### Install on pole:

If user want to install on pole, they can purchase the **WS-K2** : **Bracket Kit for Pole installation**, and install as below:

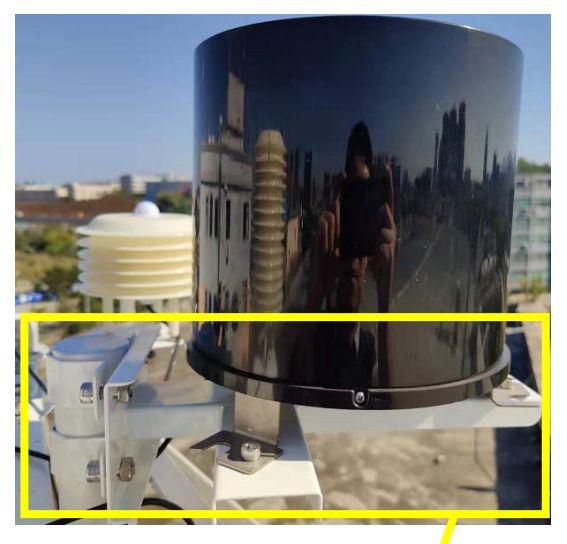

WS-K2: Bracket Kit for Pole installation:

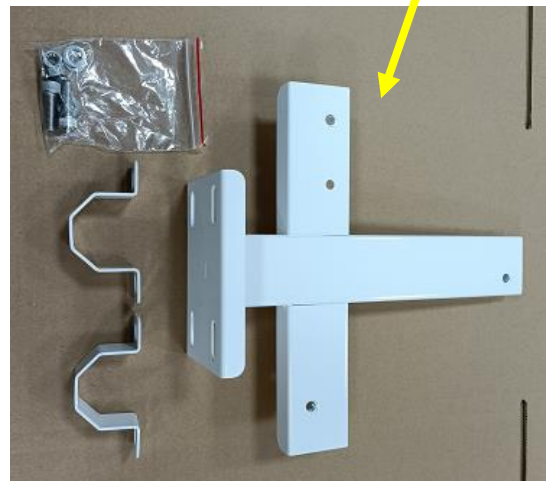

WSSC-K2 dimension document, please see: https://www.dragino.com/downloads/index.php?dir=LoRa\_End\_Node/Weather\_Station/

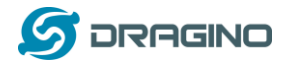

#### 6.2 Wind Speed/Direction -- WSS-02

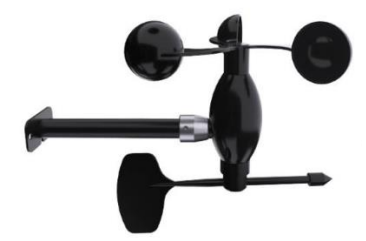

WSS-02 is a RS485 wind speed and wind direction monitor designed for weather station solution.

WSS-02 shell is made of polycarbonate composite material, which has good anti-corrosion and anti-corrosion characteristics, and ensure the long-term use of the sensor without rust. At the same time, it cooperates with the internal smooth bearing system to ensure the stability of information collection

Users only need to connect WSS-02 RS485 interface to WSC1-L. The weather station main processor WSC1-L can detect and upload the wind speed and direction to the IoT Server via wireless LoRaWAN protocol.

#### 6.2.1 Feature

- ▶ RS485 wind speed / direction sensor
- PC enclosure, resist corrosion

#### 6.2.2 Specification

- Wind speed range: 0 ~ 30m/s, (always show 30m/s for higher speed)
- $\blacktriangleright$  Wind direction range: 0 ~ 360°
- Start wind speed:  $\leq 0.3$  m/s
- $\blacktriangleright$  Accuracy:  $\pm$  (0.3+0.03V) m/s ,  $\pm$ 1°
- ➢ Input Power: DC 5∼24v
- Interface: RS485
- ➢ Working Temperature: -30°C ~70°C
- Working Humidity: <100% (no dewing)</p>
- Power Consumption: 13mA ~ 12v.
- Cable Length: 2 meters

#### 6.2.3 Dimension

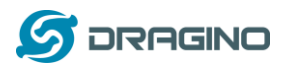

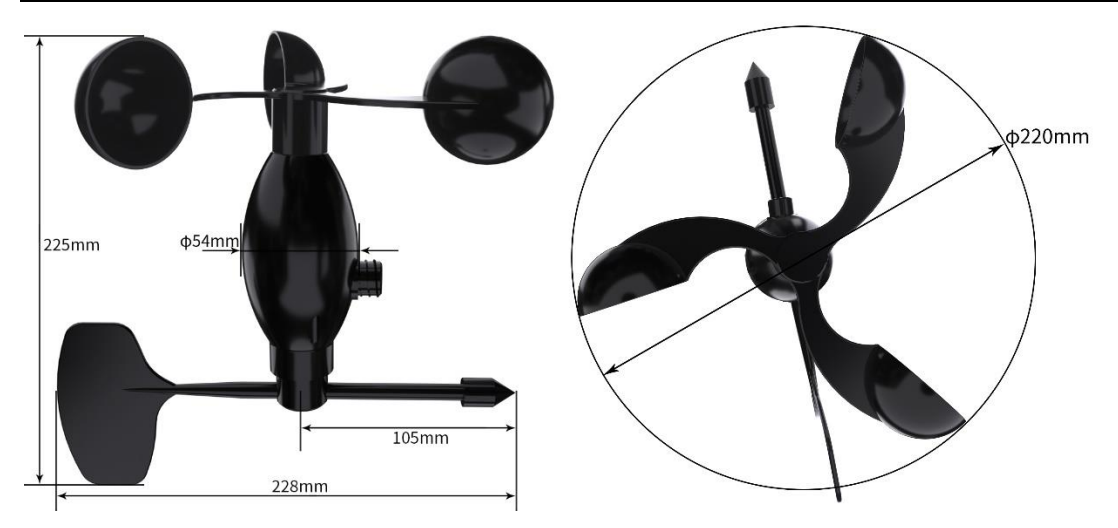

## 6.2.4 Pin Mapping

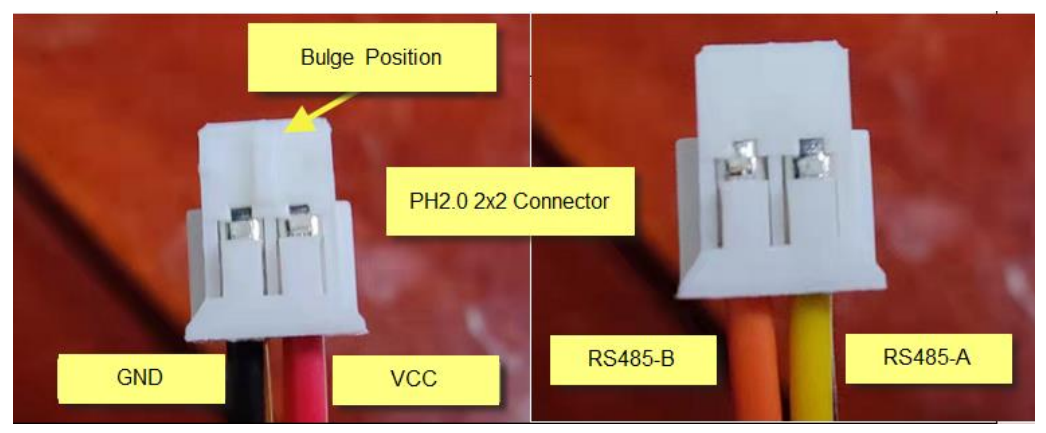

## 6.2.5 Angle Mapping

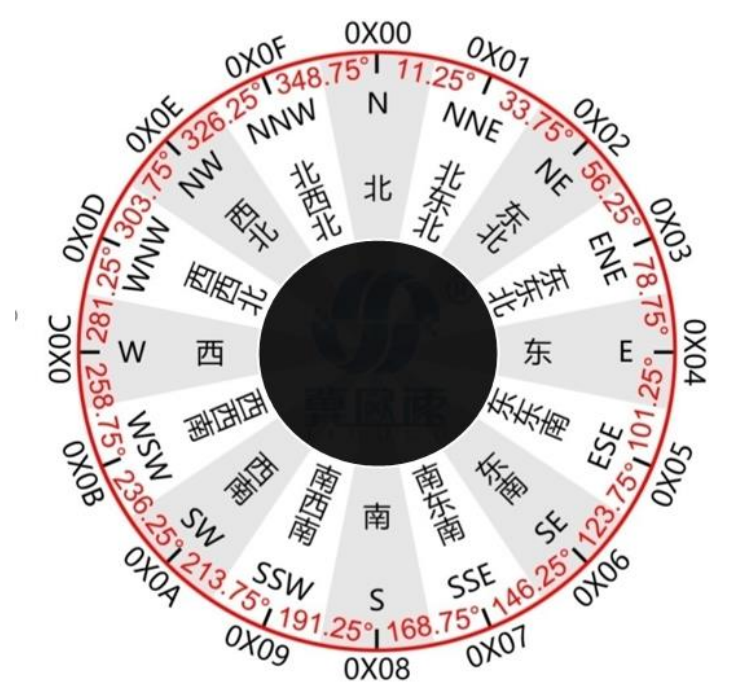

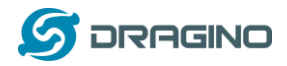

## 6.2.6 Installation Notice

Do not power on while connect the cables. Double check the wiring before power on.

The sensor must be installed with below direction, towards North.

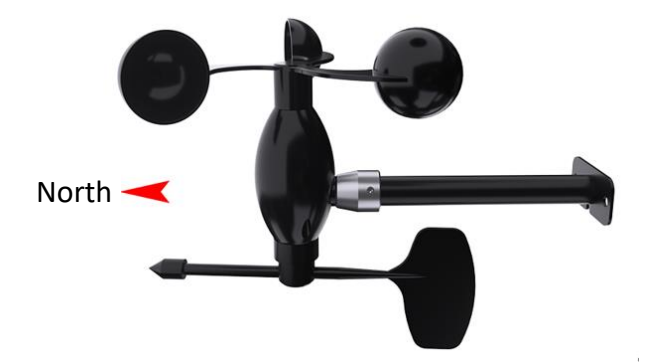

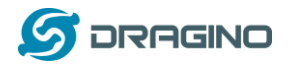

## 6.3 CO2/PM2.5/PM10 -- WSS-03

WSS-03 is a RS485 Air Quality sensor. It can monitor CO2, PM2.5 and PM10 at the same time.

WSS-03 uses weather proof shield which can make sure the sensors are well protected against UV & radiation.

WSS-03 is designed to support the Dragino Weather station solution.

Users only need to connect WSS-03 RS485 interface to WSC1-L. The weather station main processor WSC1-L can detect and upload the environment CO2, PM2.5 and PM10 to the IoT Server via wireless LoRaWAN protocol.

## 6.3.1 Feature

- RS485 CO2, PM2.5, PM10 sensor
- > NDIR to measure CO2 with Internal Temperature Compensation
- Laser Beam Scattering to PM2.5 and PM10

## 6.3.2 Specification

- CO2 Range: 0~5000ppm, accuracy: ±3%F•S (25℃)
- CO2 resolution: 1ppm
- > PM2.5/PM10 Range:  $0 \sim 1000 \mu g/m3$ , accuracy  $\pm 3\% F \cdot S$  ( $25^{\circ}C$ )
- PM2.5/PM10 resolution: 1µg/m3
- Input Power: DC 7 ~ 24v
- Preheat time: 3min
- Interface: RS485
- Working Temperature:
  - ♦ CO2:0°C~50°C;
  - ♦ PM2.5/PM10: -30 ~ 50°C
- Working Humidity:
  - $\Rightarrow$  PM2.5/PM10: 15 $\sim$ 80%RH (no dewing)
  - ♦ CO2: 0~95%RH
- Power Consumption: 50mA@ 12v.

## 6.3.3 Dimension

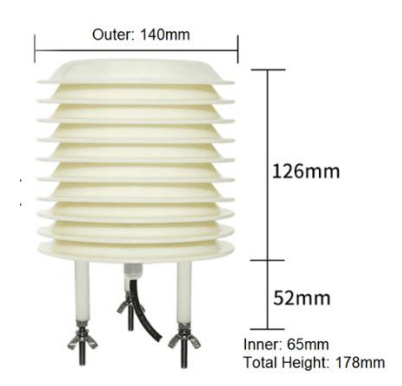

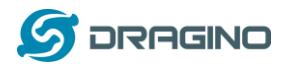

## 6.3.4 Pin Mapping

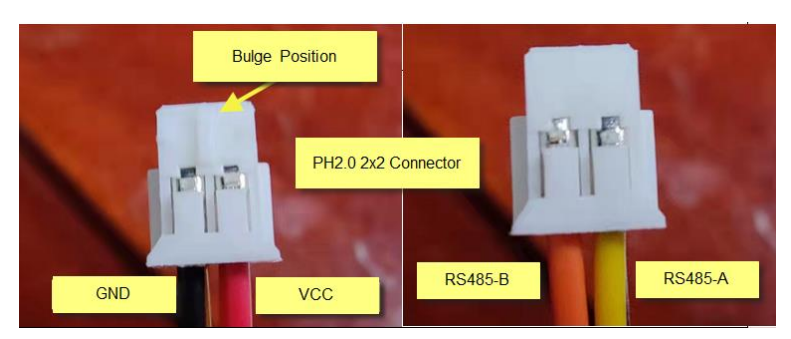

## 6.3.5 Installation Notice

Do not power on while connect the cables. Double check the wiring before power on.

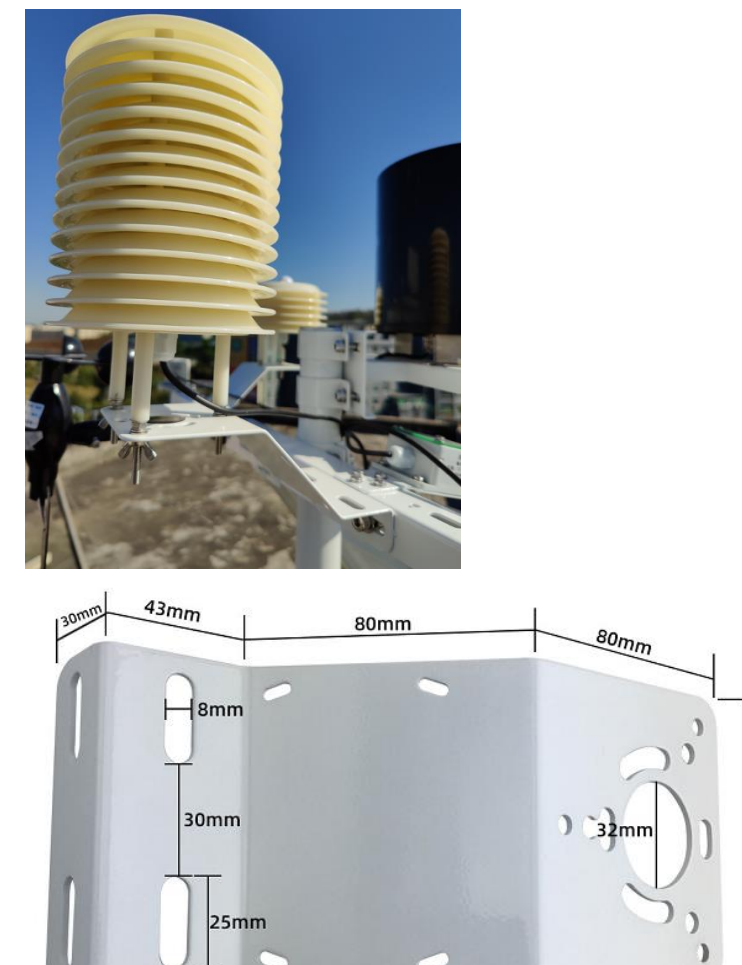

90mm

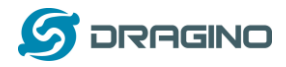

#### 6.4 Rain/Snow Detect -- WSS-04

WSS-04 is a RS485 rain / snow detect sensor. It can monitor Rain or Snow event.

WSS-04 has auto heating feature, this ensures measurement more reliable.

WSS-04 is designed to support the Dragino Weather station solution. Users only need to connect WSS-04 RS485 interface to WSC1-L. The weather station main processor WSC1-L can detect and upload the SNOW/Rain Event to the IoT Server via wireless LoRaWAN protocol.

#### 6.4.1 Feature

- RS485 Rain/Snow detect sensor
- Surface heating to dry
- > grid electrode uses Electroless Nickel/Immersion Gold design for resist corrosion

#### 6.4.2 Specification

- Detect if there is rain or snow
- Input Power: DC 12 ~ 24v
- Interface: RS485
- ▶ Working Temperature:  $-30^{\circ}$ C  $\sim$  70  $^{\circ}$ C
- ➢ Working Humidity: 10∼90%RH
- Power Consumption:
  - $\diamond$  No heating: 12mA @ 12v,
  - ♦ heating: 94ma @ 12v.

## 6.4.3 Dimension

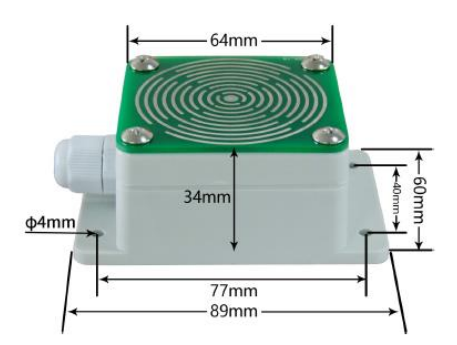

#### 6.4.4 Pin Mapping

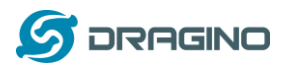

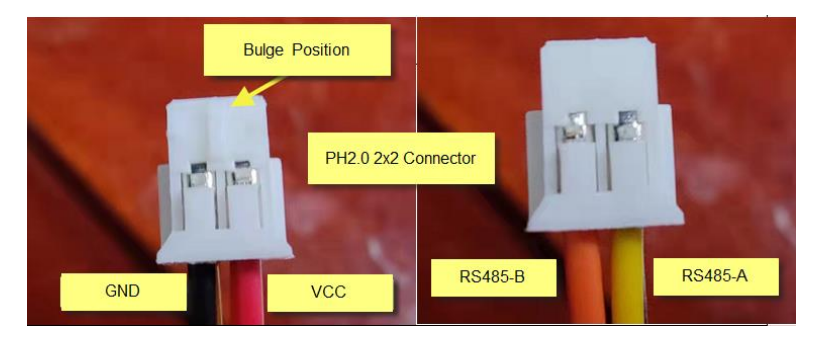

## 6.4.5 Installation Notice

Do not power on while connect the cables. Double check the wiring before power on.

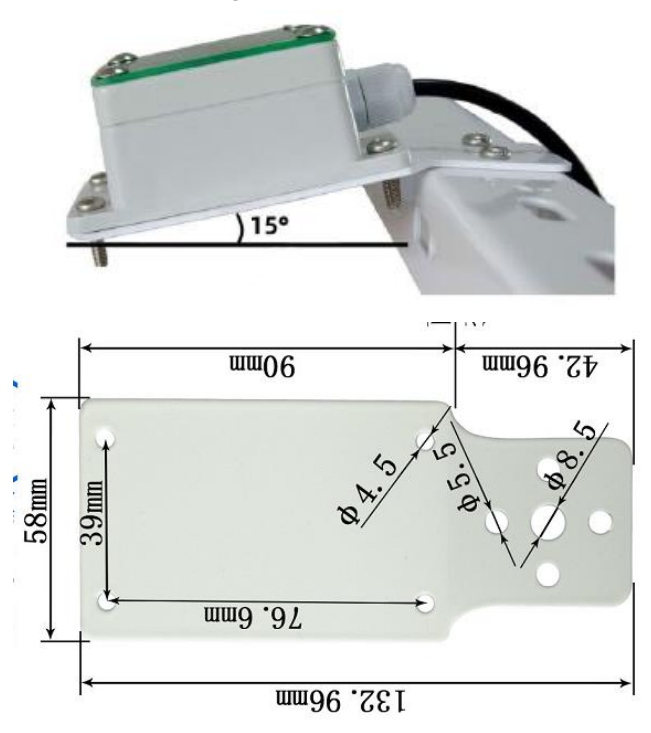

Install with 15  $^\circ\,$  degree.

## 6.4.6 Heating

WSS-04 supports auto-heat feature. When the temperature is below the heat start temperature  $15^{\circ}$ C, WSS-04 starts to heat and stop at stop temperature (default is  $25^{\circ}$ C).

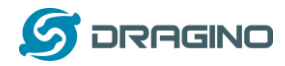

#### 6.5 Temperature, Humidity, Illuminance, Pressure -- WSS-05

WSS-05 is a 4 in 1 RS485 sensor which can monitor Temperature, Humidity, Illuminance and Pressure at the same time.

WSS-05 is designed to support the Dragino Weather station solution. Users only need to connect WSS-05 RS485 interface to WSC1-L. The weather station main

processor WSC1-L can detect and upload environment Temperature, Humidity, Illuminance, Pressure to the IoT Server via wireless LoRaWAN protocol.

## 6.5.1 Feature

> RS485 Temperature, Humidity, Illuminance, Pressure sensor

#### 6.5.2 Specification

- Input Power: DC 12 ~ 24v
- Interface: RS485
- Temperature Sensor Spec:
  - ♦ Range: -30 ~ 70°C
  - ♦ resolution 0.1  $^{\circ}$ C
  - ♦ Accuracy: ±0.5°C
- Humidity Sensor Spec:
  - ♦ Range: 0 ~ 100% RH
  - ♦ resolution 0.1 %RH
  - ♦ Accuracy: 3% RH
- Pressure Sensor Spec:
  - $\Rightarrow$  Range: 10 $\sim$ 1100hPa
  - ♦ Resolution: 0.1hPa
  - $\diamond$  Accuracy:  $\pm$ 0.1hPa
- Illuminate sensor:
  - $\Rightarrow$  Range: 0 $\sim$ 2/20/200kLux
  - ♦ Resolution: 10 Lux
  - ♦ Accuracy: ±3%FS
- ▶ Working Temperature:  $-30^{\circ}$ C  $\sim$  70  $^{\circ}$ C
- ➢ Working Humidity: 10∼90%RH
- Power Consumption: 4mA @ 12v

## 6.5.3 Dimension

www.dragino.com

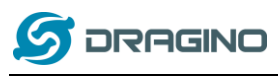

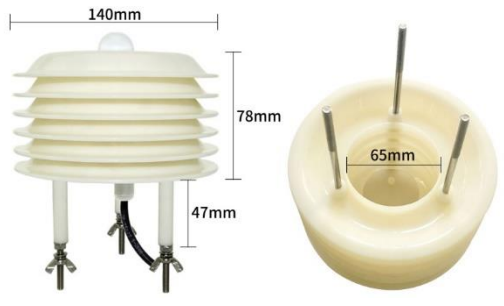

## 6.5.4 Pin Mapping

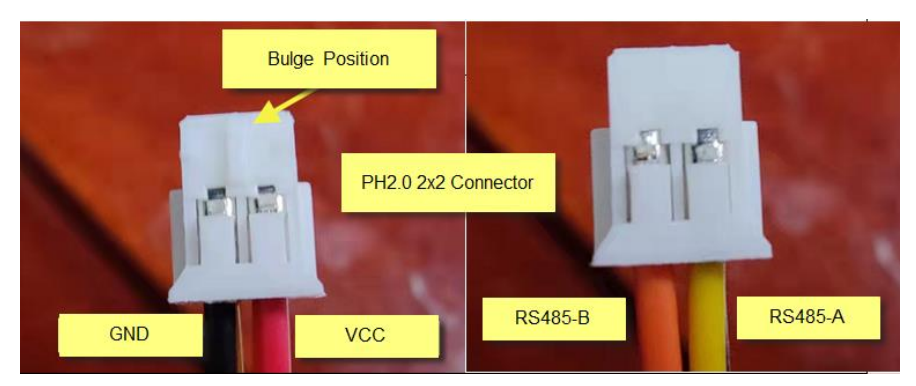

## 6.5.5 Installation Notice

Do not power on while connect the cables. Double check the wiring before power on.

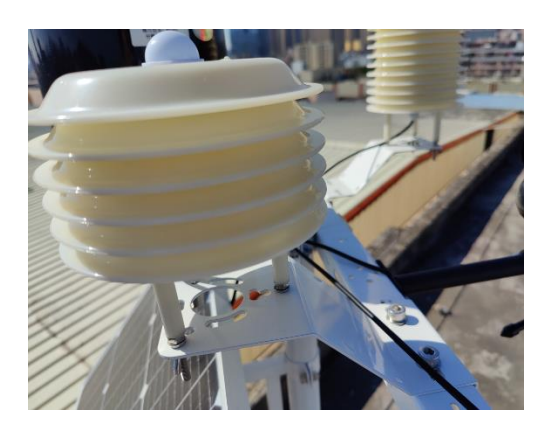

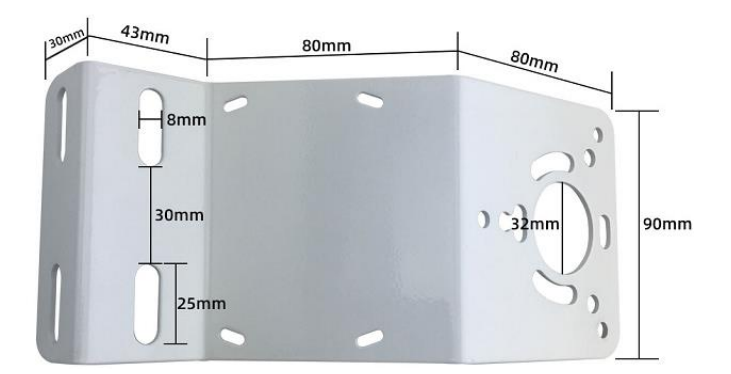

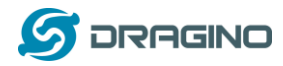

#### 6.6 Total Solar Radiation sensor -- WSS-06

WSS-06 is Total Radiation Sensor can be used to measure the total solar radiation in the spectral range of 0.3 to 3  $\mu$  m (300 to 3000 nm). If the sensor face is down, the reflected radiation can be measured, and the shading ring can also be used to measure the scattered radiation.

The core device of the radiation sensor is a high-precision photosensitive element, which has good stability and high precision; at the same time, a precision-machined PTTE radiation cover is installed outside the sensing element, which effectively prevents environmental factors from affecting its performance

WSS-06 is designed to support the Dragino Weather station solution.

Users only need to connect WSS-06 RS485 interface to WSC1-L. The weather station main processor WSC1-L can detect and upload Total Solar Radiation to the IoT Server via wireless LoRaWAN protocol.

#### 6.6.1 Feature

- RS485 Total Solar Radiation sensor
- Measure Total Radiation between  $0.3 \sim 3 \mu m (300 \sim 3000 nm)$
- > Measure Reflected Radiation if sense area towards ground.

#### 6.6.2 Specification

- Input Power: DC 5 ~ 24v
- Interface: RS485
- > Detect spectrum:  $0.3 \sim 3 \mu m$  (300 $\sim$ 3000nm)
- ➢ Measure strength range: 0∼2000W/m2
- Resolution: 0.1W/m2
- ➢ Accuracy: ±3%
- > Yearly Stability:  $\leq \pm 2\%$
- $\blacktriangleright$  Cosine response:  $\leq 7\%$  (@ Sun angle 10°)
- > Temperature Effect:  $\pm 2\%$  ( $-10^{\circ}C \sim 40^{\circ}C$ )
- ▶ Working Temperature:  $-40^{\circ}$ C  $\sim$  70  $^{\circ}$ C
- ➢ Working Humidity: 10∼90%RH
- Power Consumption: 4mA @ 12v

## 6.6.3 Dimension

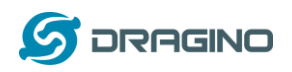

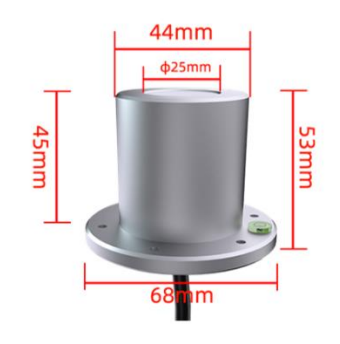

## 6.6.4 Pin Mapping

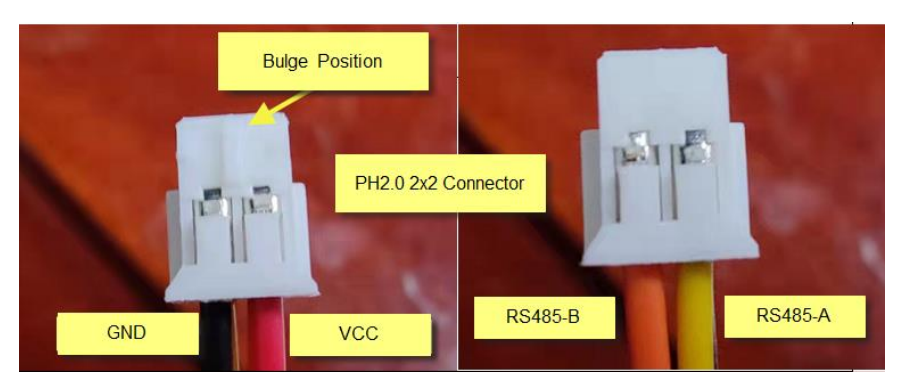

## 6.6.5 Installation Notice

Do not power on while connect the cables. Double check the wiring before power on.

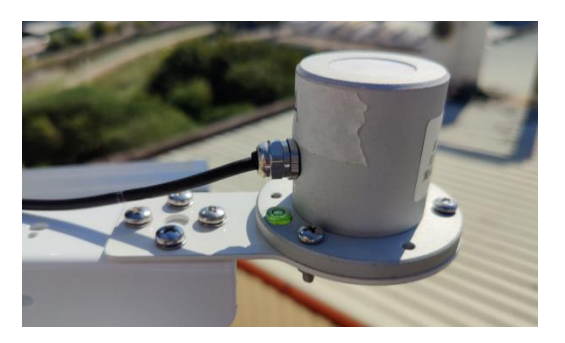

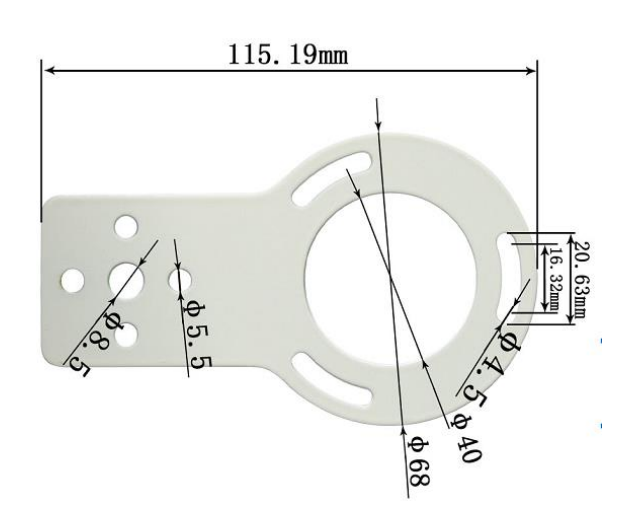

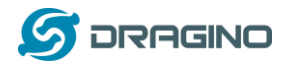

#### 6.7 PAR (Photosynthetically Available Radiation) -- WSS-07

WSS-07 photosynthetically active radiation sensor is mainly used to measure the photosynthetically active radiation of natural light in the wavelength range of 400-700nm.

WSS-07 use precision optical detectors and has an optical filter of 400-700nm, when natural light is irradiated, a voltage signal proportional to the intensity of the incident radiation is generated, and its luminous flux density is proportional to the cosine of the direct angle of the incident light.

WSS-07 is designed to support the Dragino Weather station solution.

Users only need to connect WSS-07 RS485 interface to WSC1-L. The weather station main processor WSC1-L can detect and upload Photosynthetically Available Radiation to the IoT Server via wireless LoRaWAN protocol.

#### 6.7.1 Feature

PAR (Photosynthetically Available Radiation) sensor measure 400 ~ 700nm wavelength nature light's Photosynthetically Available Radiation.

When nature light shine on the sense area, it will generate a signal base on the incidence radiation strength.

## 6.7.2 Specification

- Input Power: DC 5 ~ 24v
- Interface: RS485
- ➢ Response Spectrum: 400∼700nm
- ➤ Measure range: 0~2500µmol/m2•s
- Resolution: 1µmol/m2•s
- ➤ Accuracy: ±2%
- ▶ Yearly Stability:  $\leq \pm 2\%$
- $\blacktriangleright$  Working Temperature: -30  $^\circ C \sim$  75  $^\circ C$
- ➢ Working Humidity: 10∼90%RH
- Power Consumption: 3mA @ 12v

#### 6.7.3 Dimension

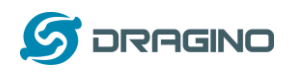

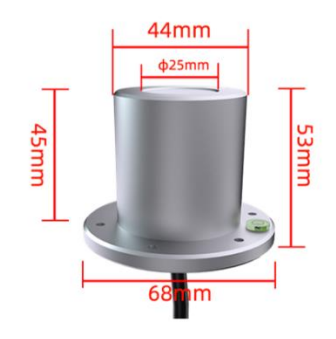

## 6.7.4 Pin Mapping

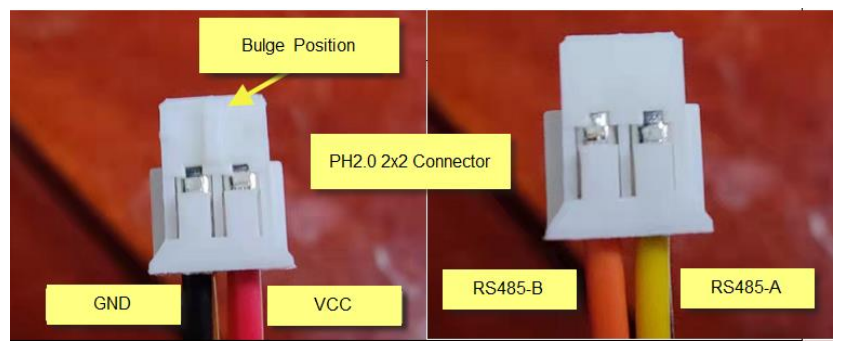

## 6.7.5 Installation Notice

Do not power on while connect the cables. Double check the wiring before power on.

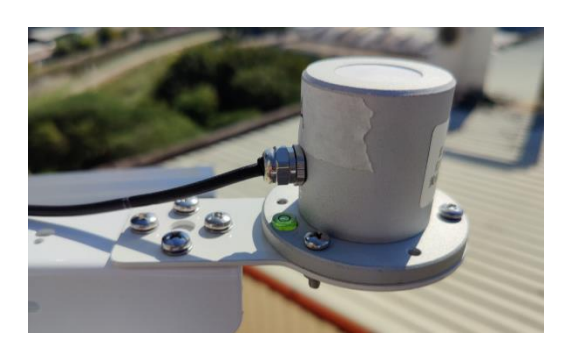

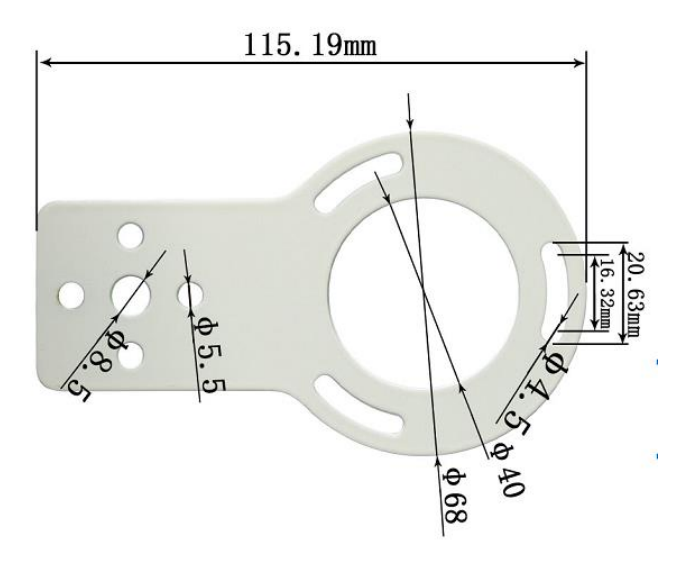

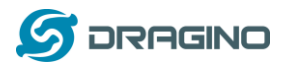

## 7. FAQ

## 7.1 What else do I need to purchase to build Weather Station?

Below is the installation photo and structure:

WSC1-L Weather Station Installation Diagram

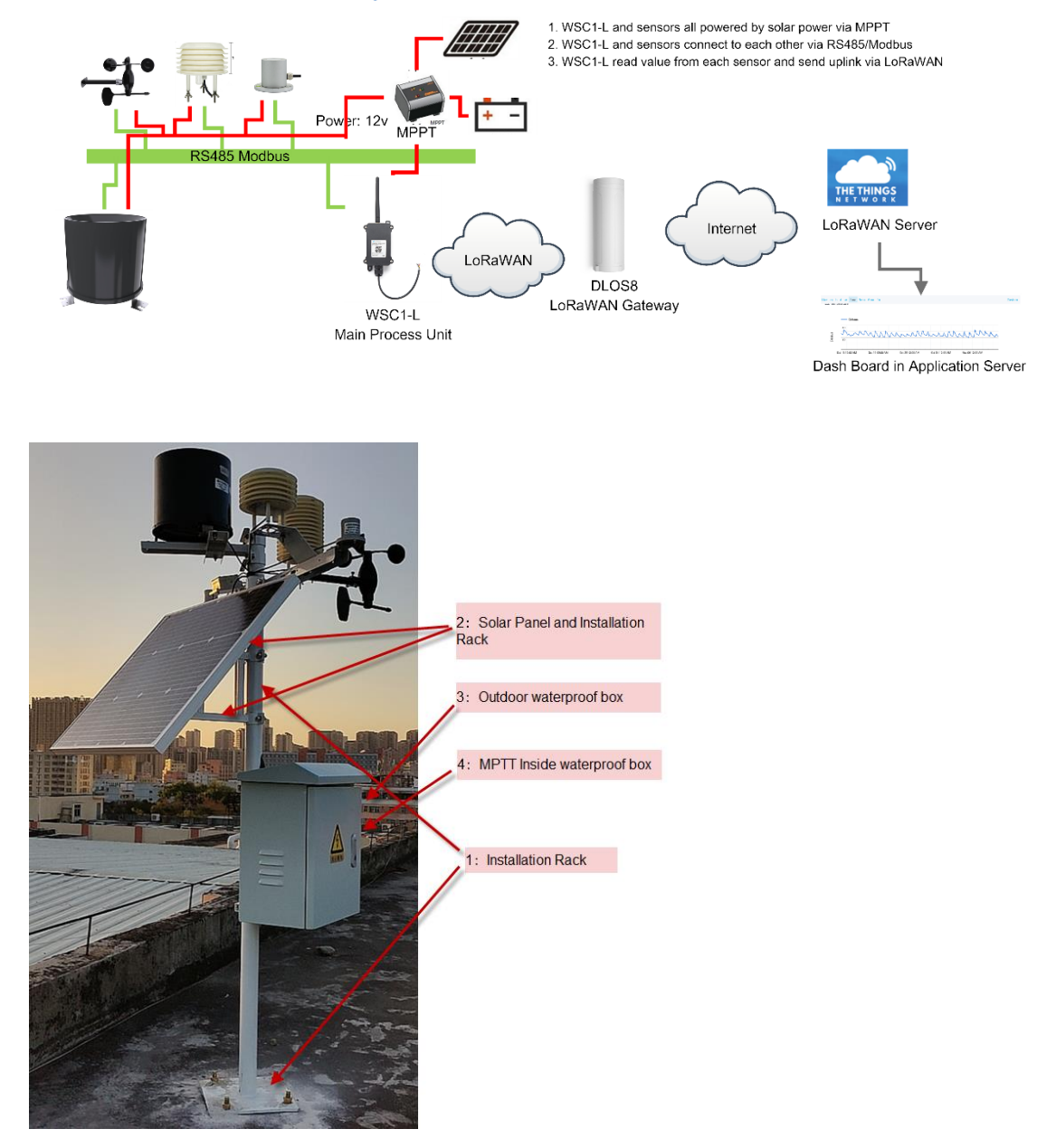

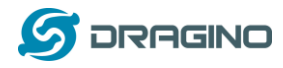

## 7.2 How to upgrade firmware for WSC1-L?

Firmware Location & Change log:

https://www.dragino.com/downloads/index.php?dir=LoRa\_End\_Node/WSC1-L/

Firmware Upgrade instruction:

https://wiki.dragino.com/index.php?title=Firmware\_Upgrade\_Instruction\_for\_STM32\_base\_pro\_ ducts#Hardware\_Upgrade\_Method\_Support\_List

## 7.3 How to change the LoRa Frequency Bands/Region?

User can follow the introduction for how to upgrade image. When download the images, choose the required image file for download.

## 7.4 Can I add my weather sensors?

Yes, connect the sensor to RS485 bus and see instruction: add sensors.

## 8. Trouble Shooting

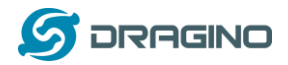

#### 9. Order Info

## 9.1 Main Process Unit

Part Number: WSC1-L-XX

XX: The default frequency band

- ✓ AS923: LoRaWAN AS923 band
- ✓ AU915: LoRaWAN AU915 band
- ✓ EU433: LoRaWAN EU433 band
- ✓ EU868: LoRaWAN EU868 band
- ✓ KR920: LoRaWAN KR920 band
- ✓ US915: LoRaWAN US915 band
- ✓ IN865: LoRaWAN IN865 band
- ✓ CN470: LoRaWAN CN470 band

#### 9.2 Sensors

| Sensor Model                                                  | Part Number |
|---------------------------------------------------------------|-------------|
| Rain Gauge                                                    | WSS-01      |
| Rain Gauge installation Bracket for Pole                      | WS-K2       |
| Wind Speed Direction 2 in 1 Sensor                            | WSS-02      |
| CO2/PM2.5/PM10 3 in 1 Sensor                                  | WSS-03      |
| Rain/Snow Detect Sensor                                       | WSS-04      |
| Temperature, Humidity, illuminance and Pressure 4 in 1 sensor | WSS-05      |
| Total Solar Radiation Sensor                                  | WSS-06      |
| PAR (Photosynthetically Available Radiation)                  | WSS-07      |

#### 10. Support

- Support is provided Monday to Friday, from 09:00 to 18:00 GMT+8. Due to different timezones we cannot offer live support. However, your questions will be answered as soon as possible in the before-mentioned schedule.
- Provide as much information as possible regarding your enquiry (product models, accurately describe your problem and steps to replicate it etc) and send a mail to

# support@dragino.com

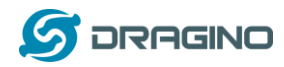

## **11.** Appendix I: Field Installation Photo

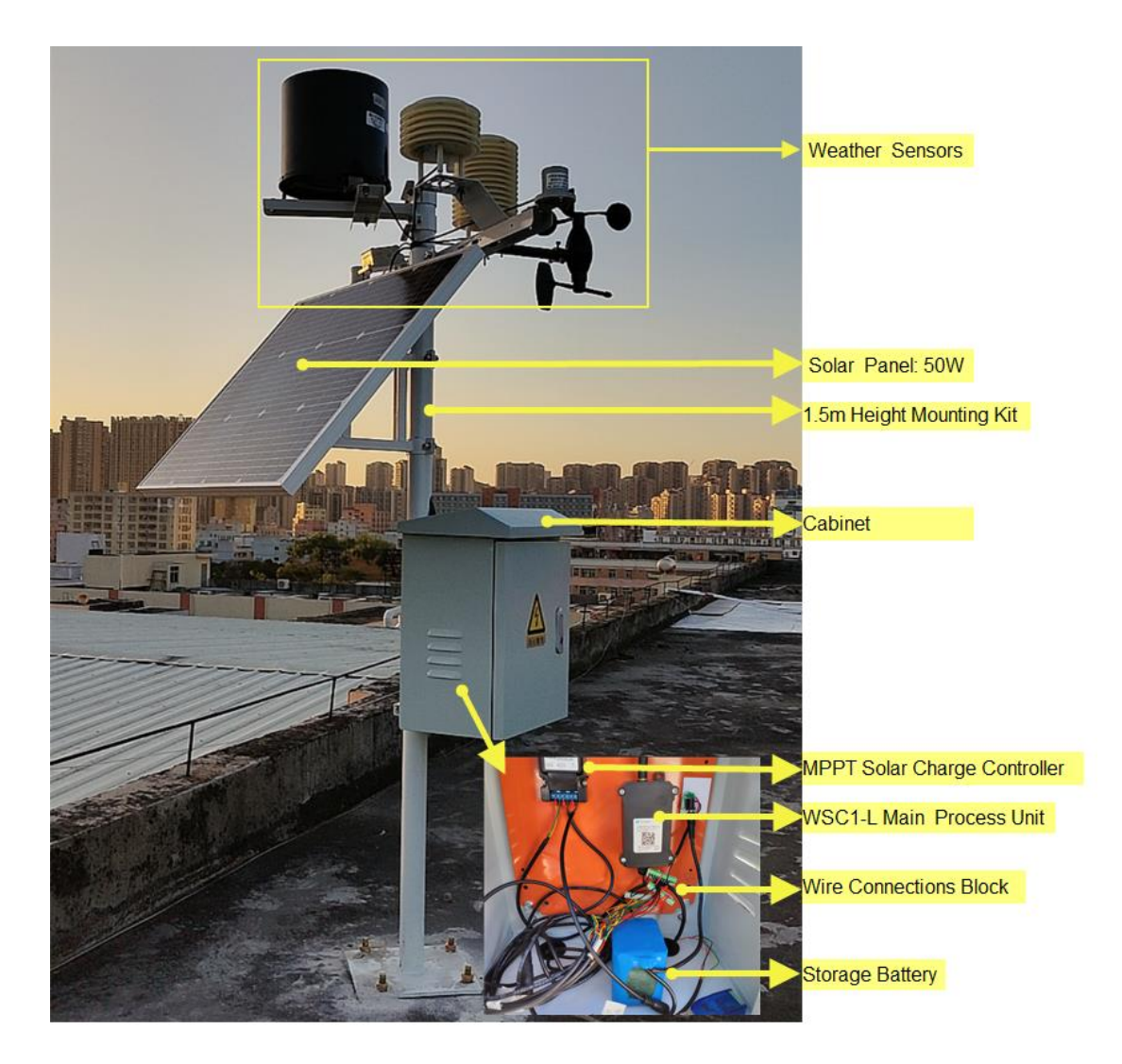

Storage Battery: 12v,12AH li battery

Wind Speed/Direction.

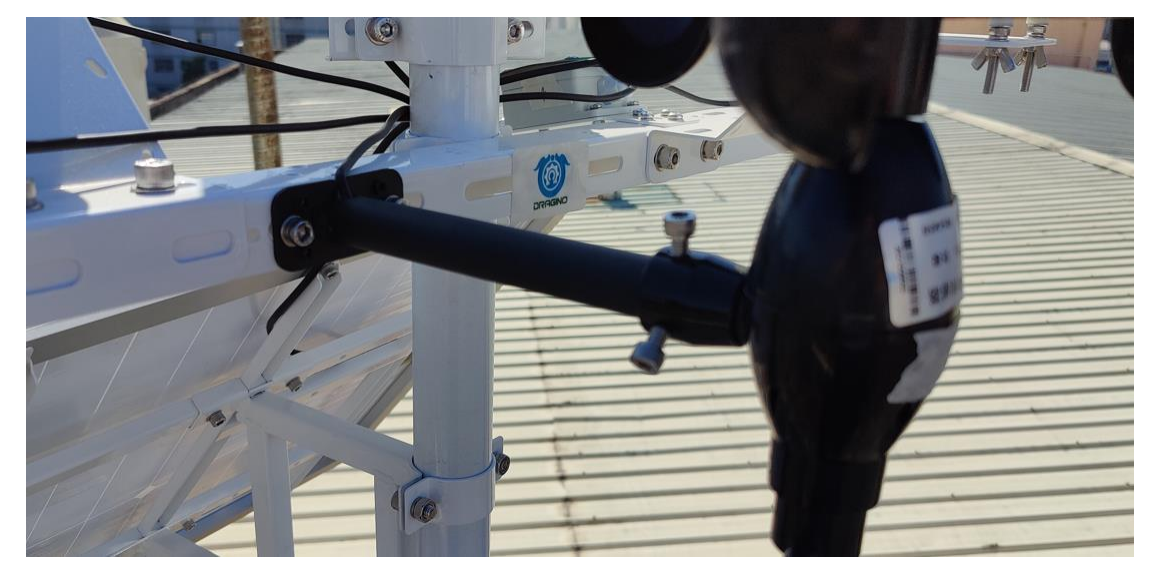

Dragino LoRaWAN Weather Station

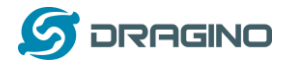

#### Total Solar Radiation sensor

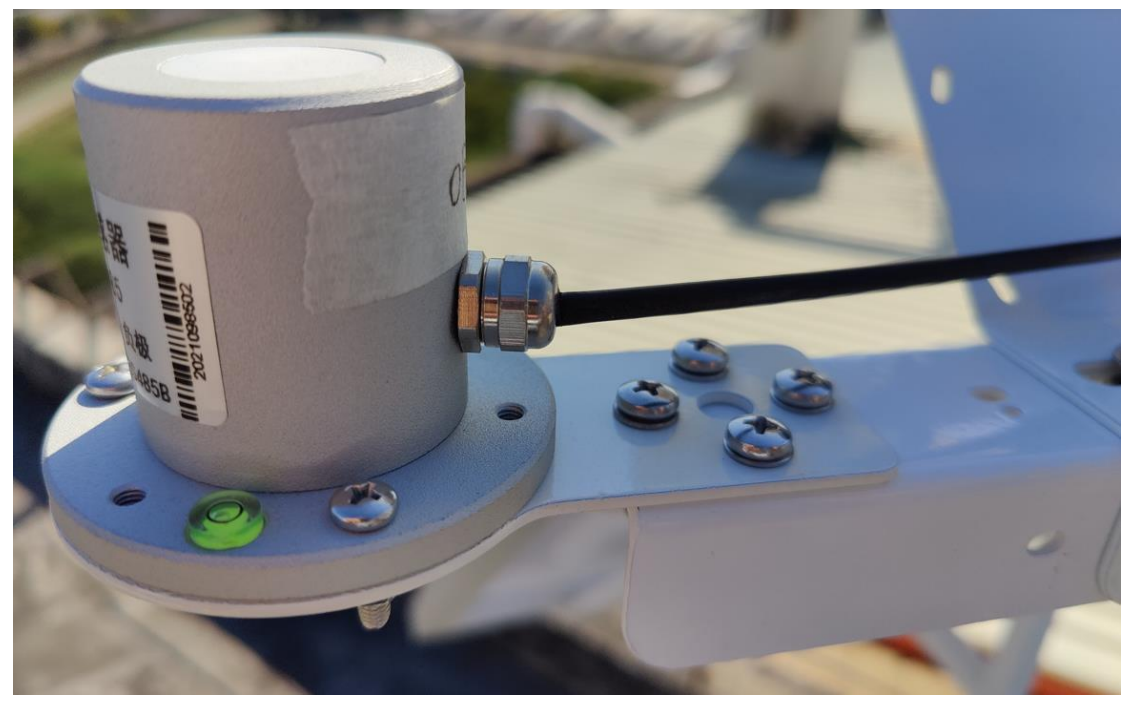

#### PAR Sensor

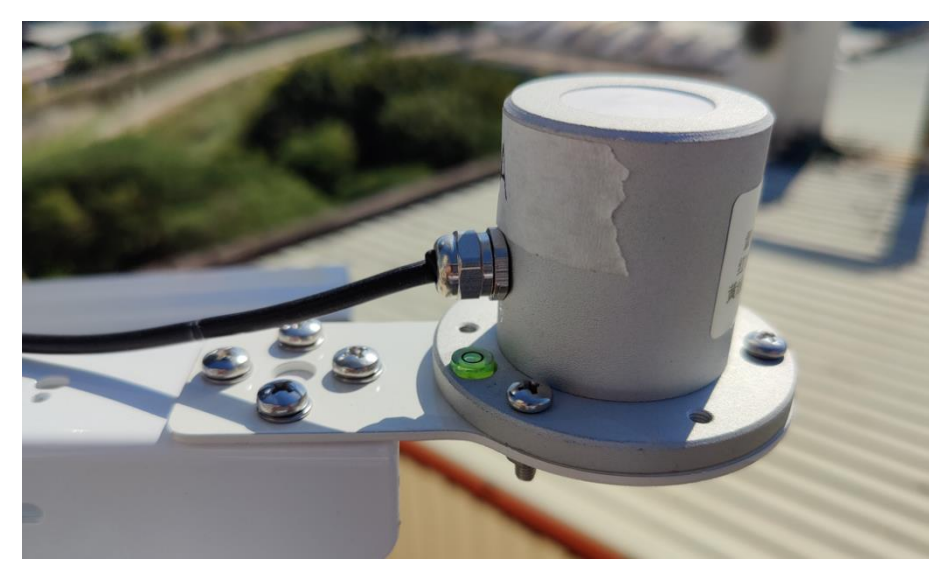

CO2/PM2.5/PM10 3 in 1 sensor

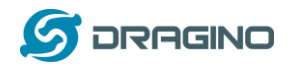

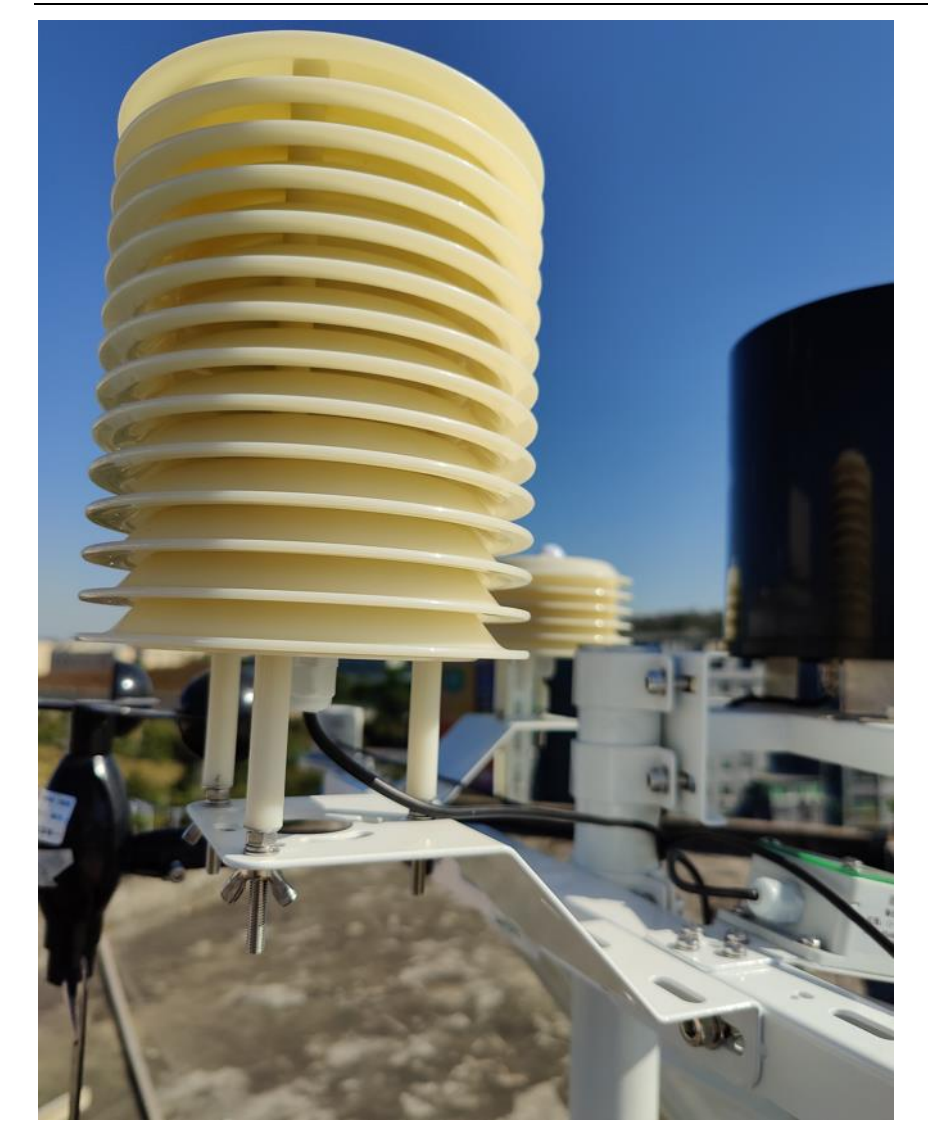

Rain / Snow Detect:

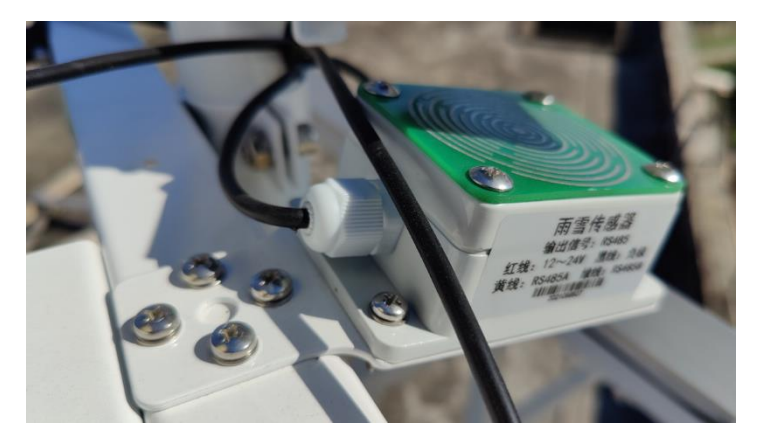

Rain Gauge.

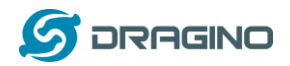

www.dragino.com

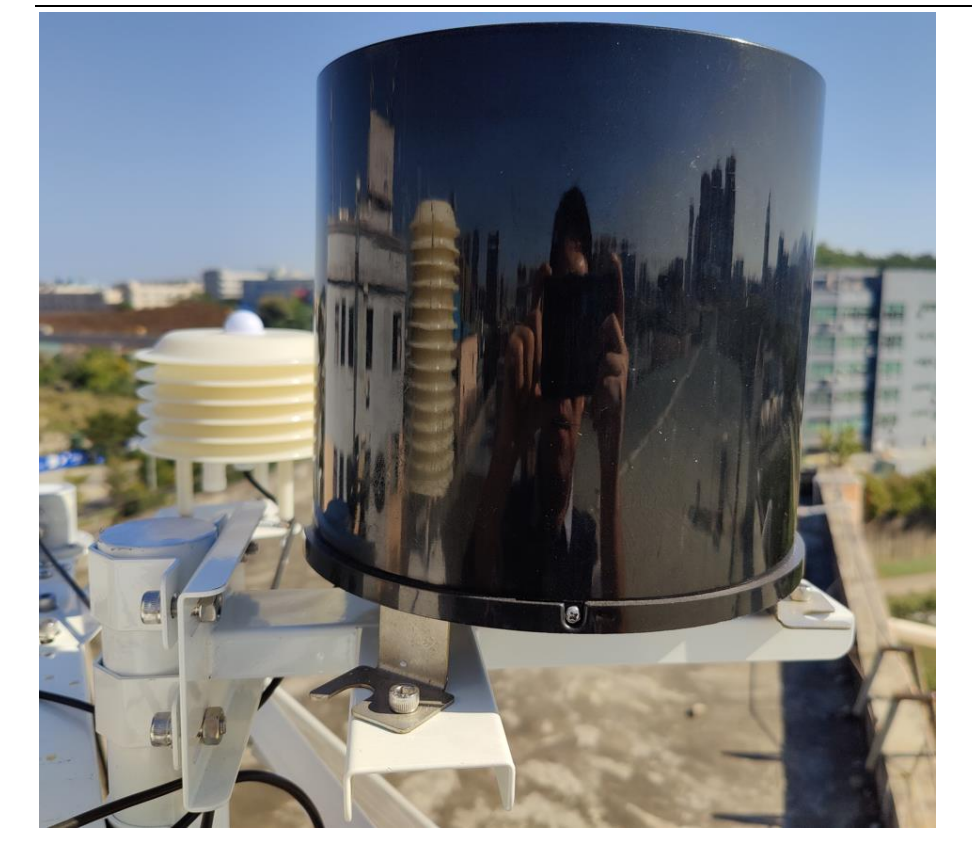